# **DMR 서임** 무작정 따라하기

# JUMBOSPOT (Simplex) & DJ-MD5 기준 Ver. 1.0

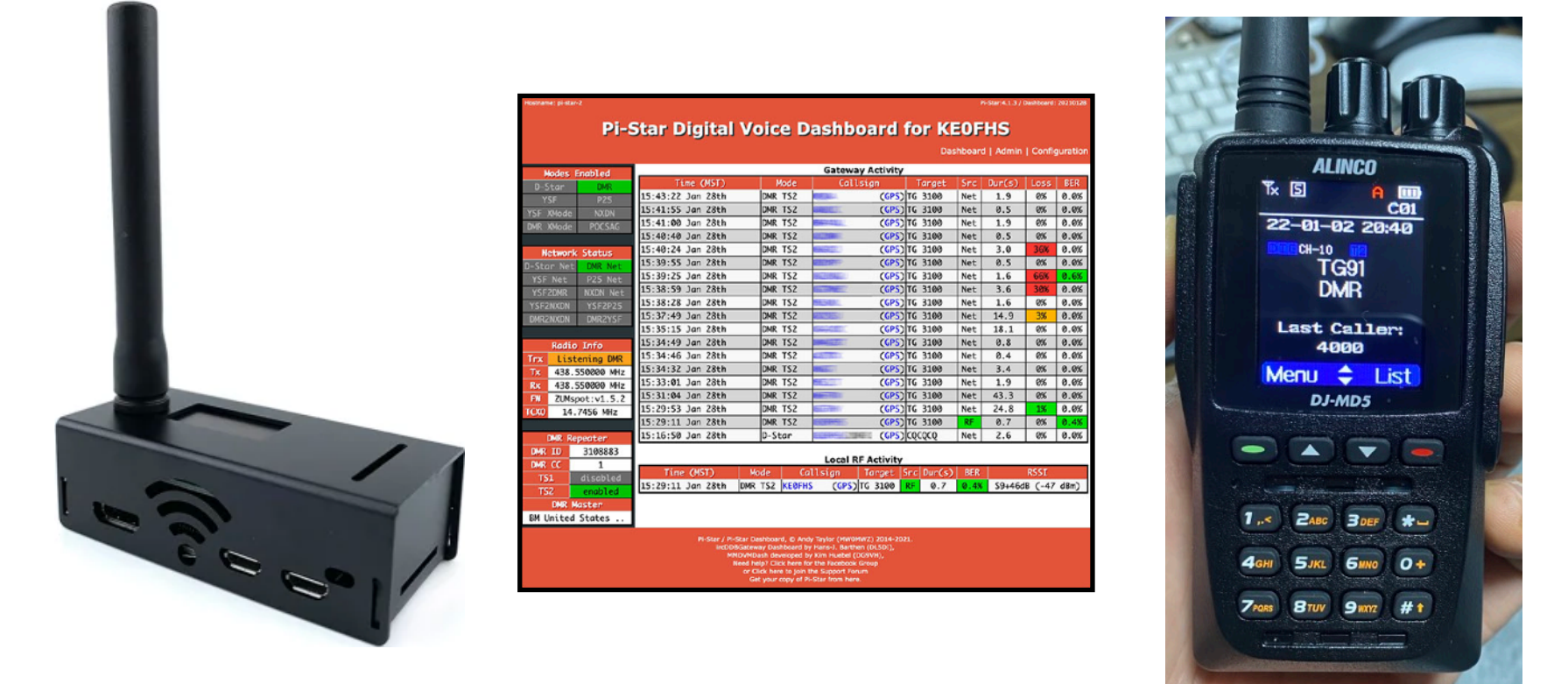

작성 : DS1RES (공돌이파파) 2022년 1월 2일 정보출처 : 본인 & 아즐사카페 & 구글링

|   | 목차                           |
|---|------------------------------|
| 1 | DMR ID 등록 / 발급               |
| 2 | BrandMeister 가입              |
| 3 | JUMBOSPOT (PI-STAR) WIFI 잡기  |
| 4 | JUMBOSPOT (PI-STAR) DMR 기본세팅 |
| 5 | 무전기 DMR 세팅(DJ-MD5 코드 플러그)    |
| 6 | 기본 연결 확인해보기                  |
| 7 | DMR 실제 교신법                   |
| 8 | 주파수 미세조정 (BER)               |

### 배경설명

DMR 은 아날로그 교신이 아니라 서버에 등록된 아이디(번호)를 기반으로 작동되기 때문에 별도로 등록하여 번호를 발급받아야 합니다.

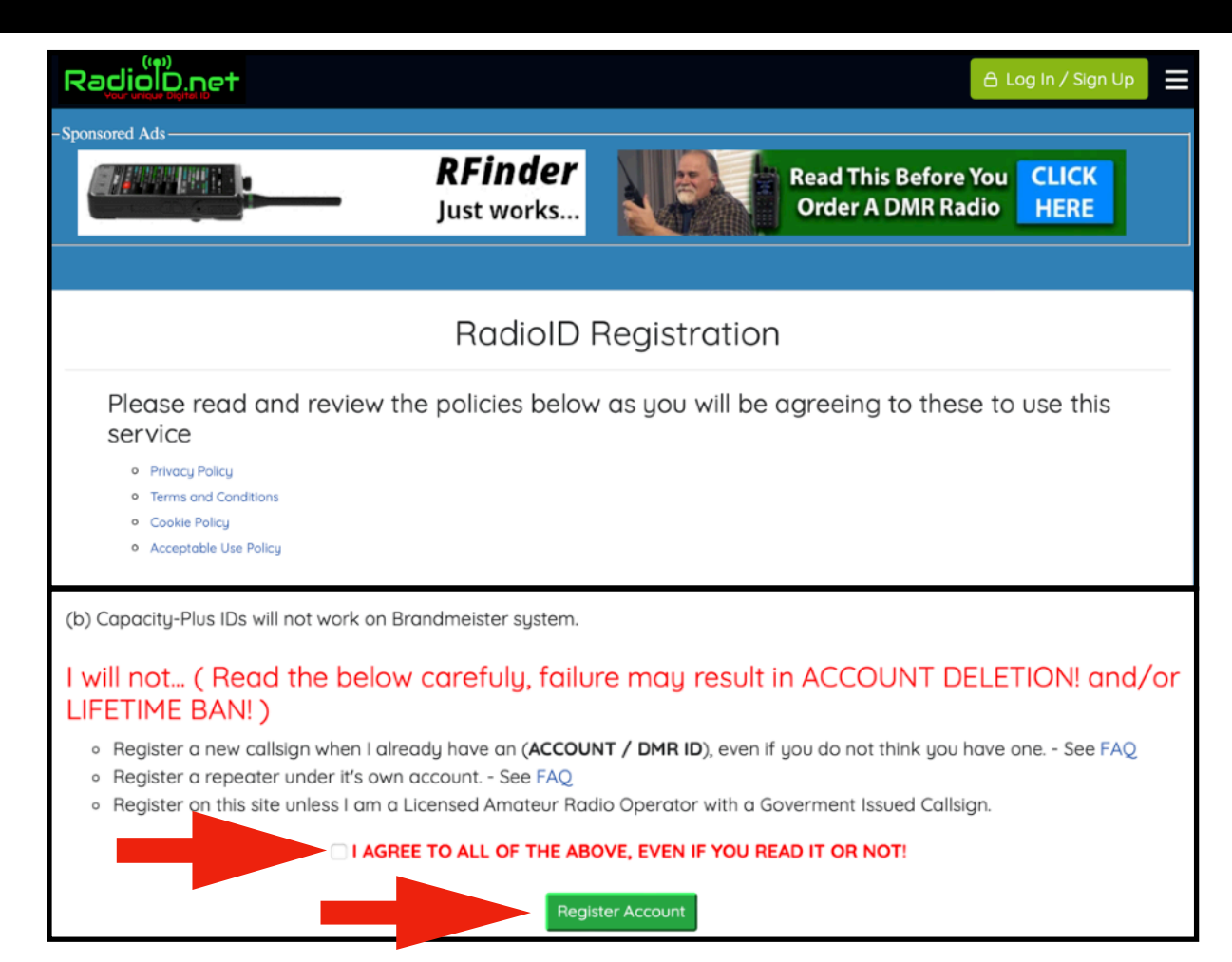

(1) <u>https://www.radioid.net/account/register</u> 에 접속하여 화면 맨 아래에서 체크박스를 체크한 후, Register Account 를 누릅니다.

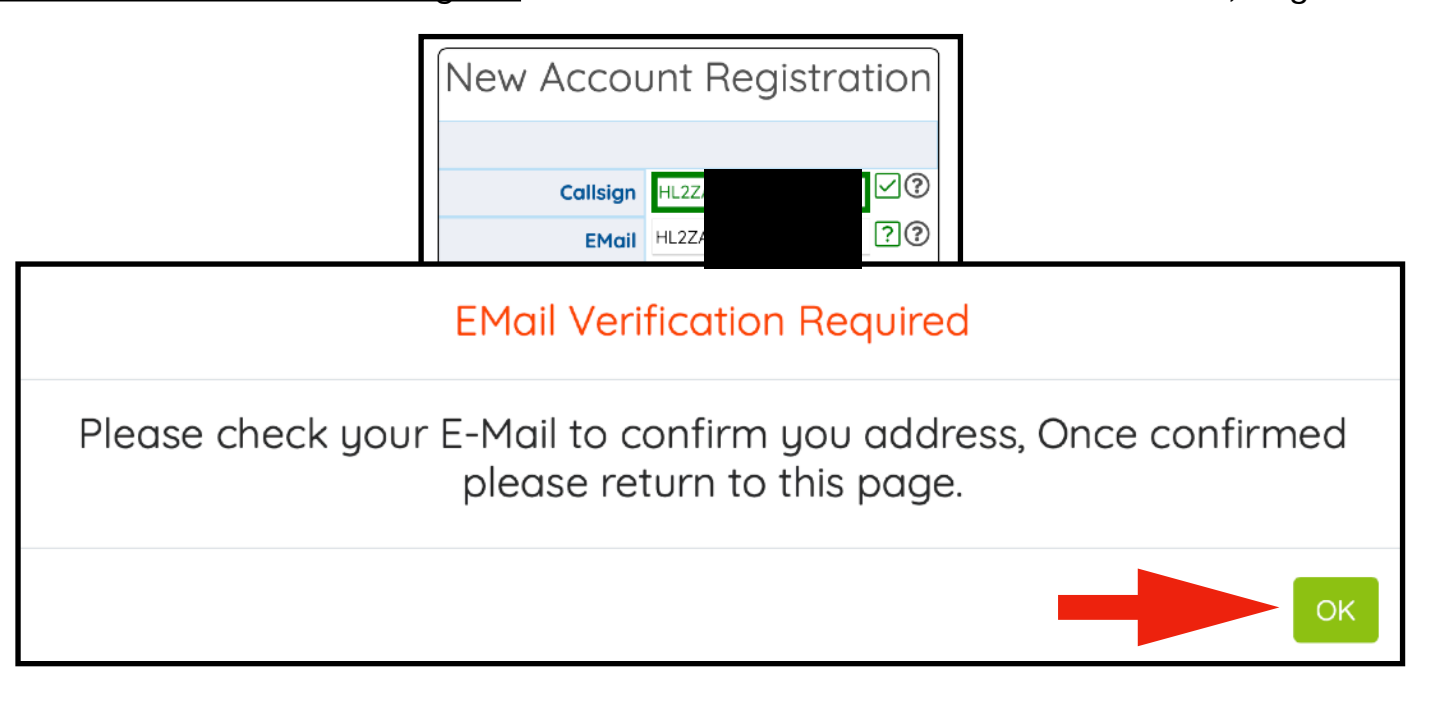

(2) 콜사인과 Email 을 입력하면 위와 같이 팝업창이 뜹니다. 이메일을 확인하고 다시 와서 작성하라는 뜻입니다.

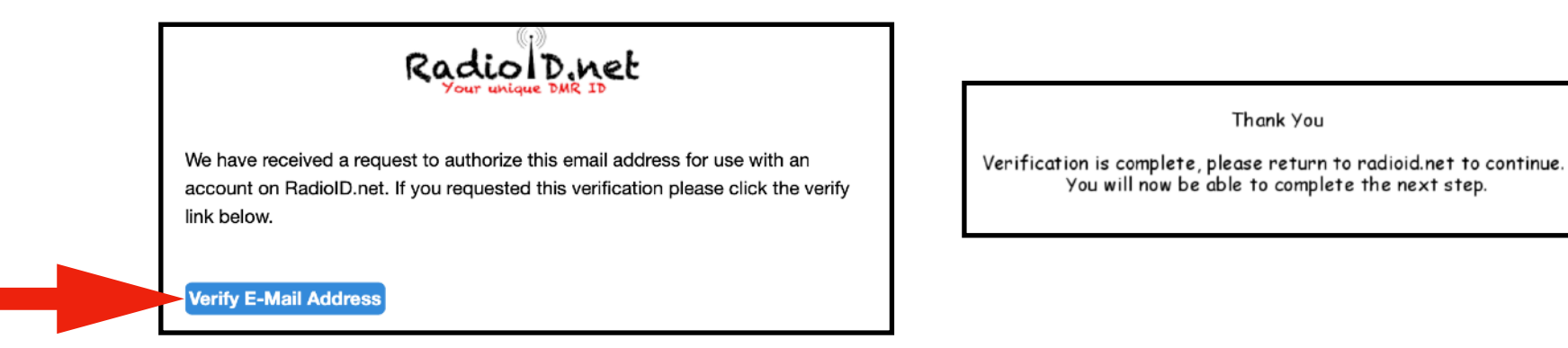

(3) 입력한 이메일계정을 확인해보면, Email Varification 이라는 이메일이 도착해있을 것입니다. 본문에 Varify E-Mail Address 를 클릭하면 인증성공 창이 뜹니다. 다시 RadioID 웹페이지로 돌아갑니다.

| New Accou           | unt Registre      | ation |  |
|---------------------|-------------------|-------|--|
|                     |                   |       |  |
| Callsign            | HL2Z.             | ∕?    |  |
| EMail               | HL2ZA m           | √?    |  |
| Password            | 123QEEww%\$@      | √?    |  |
| Country / Territory | Korea Republic of | √?    |  |
| V I'm not a robot   |                   |       |  |
| Create Account      |                   |       |  |

(4) 비밀번호와 국가를 추가 설정한후, I'm not a robot 을 체크한후, Create Account 을 누릅니다. (각각의 우측 체크박스가 녹색체크 표시가 되어야합니다. 이메일 인증을 않으면 진행되지 않습니다)

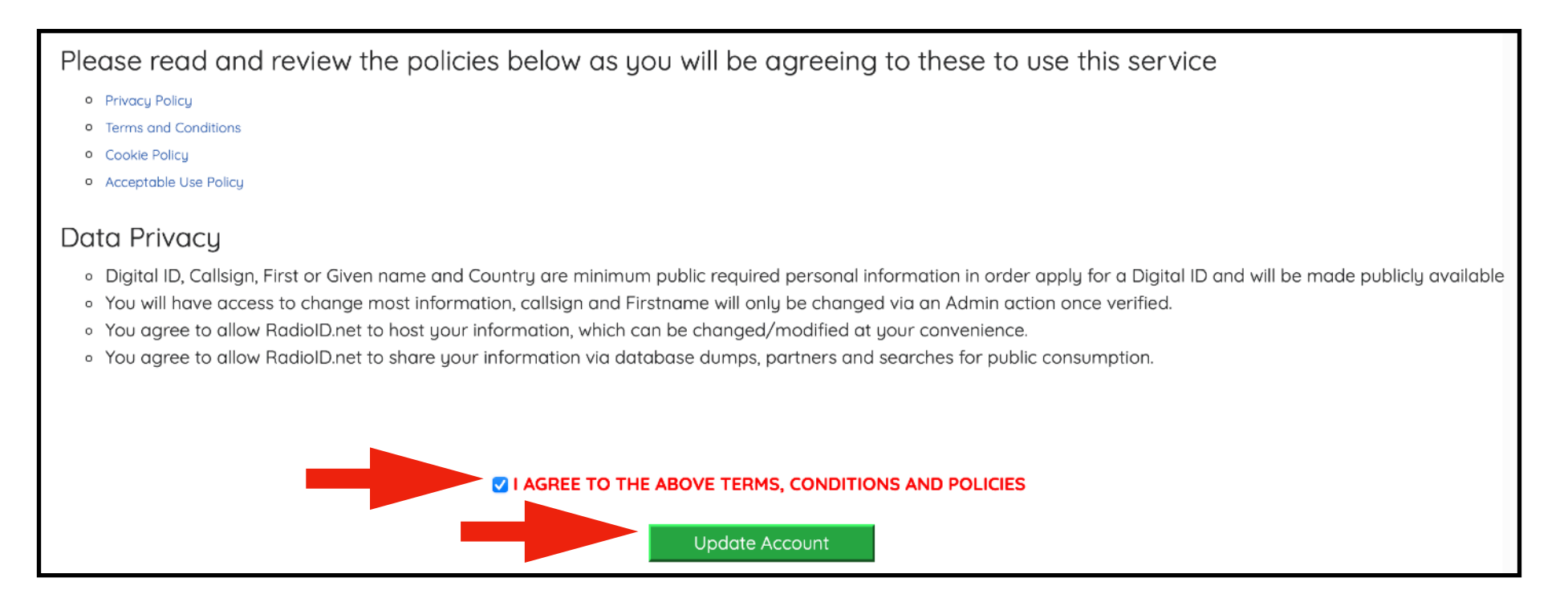

(5) 한번 더 체크한 후, Update Account 를 누릅니다.

| DI                    | TAILS             |
|-----------------------|-------------------|
| Country               | Korea Republic of |
|                       |                   |
| Callsign              | HL2Z/             |
| First Name            | Carolina          |
| Last Name             | Gill              |
| City                  | Yor               |
| State/Prov            | Ку                |
| EMail Address         | op                |
| License Expires       | 2027-01-02        |
| Comms Language (BETA) | English           |
|                       | Save              |

(6) <u>QRZ.COM</u> 에 가입되어 있는 경우, 그 정보를 자동으로 끌어옵니다. 편집도 가능합니다. 입력후 SAVE 를 누릅니다.

|                                                                                                    | LICENSE UPLOAD REQUIRED FOR ACCOUNT COMPLETION                                |
|----------------------------------------------------------------------------------------------------|-------------------------------------------------------------------------------|
| ** IF THE UPLOAD DOES NOT LOOK LIKE THE SAMPLE(S) BELOW                                                                                                    | OR DOES NOT CONTAIN YOUR NAME / CALLSIGN AS ABOVEL IT WILL BE REJECTED! **    |
|                                                                                                    |                                                                               |
| Choose File no file selected Upload                                                                                                    |                                                                               |
| ** IF THE UPLO, NOT LOOK LIKE THE SAMPLE(S)                                                                                                    | R DOES NOT CONTAIN YOUR NAME / CALLSIGN AS ABOVE!, IT WILL BE REJECTED! ** ** |
|                                                                                                    |                                                                               |
| License upload: Accepted Fine (L.git, Jpg, Jpeg, Jpag, Jpat - first 5 pc                                                                                                    | ges                                                                           |
| We need original Government Document with your Callsign clearly                                                                                                    | visible.                                                                      |
| This is the only way to verify you are the License Holder.                                                                                                    |                                                                               |
|                                                                                                    |                                                                               |
| SAMPLE                                                                                                    |                                                                               |
|                                                                                                    |                                                                               |
| 대한민국 과학기술정보통신부                                                                                                    |                                                                               |
| MINISTRY OF SCIENCE & ICT REPUBLIC OF KOREA<br>무선국허가증 (RADIO STATION LICENSE)                                                                                                    |                                                                               |
| [V] 아마루아국(AMATEUR RADIOSTATION)                                                                                                    |                                                                               |
| 1. 約7/習素 (Number): Lic No.                                                                                                    |                                                                               |
| 2. 이 가유보기간(Period of Validity) Expires yyyy/mm/dd<br>○ 존광감사용여 발일일부터 ~ 5년                                                                                                    |                                                                               |
| (5 years from the date of issue for inspection cert if cate)<br>4. 문공기한(Period of Construction):                                                                                                    |                                                                               |
| 5. 시험현파알사기간 및 내용(Permission for Test Emission): 미거시부터 - 동경검사시학지 기기시험 및 소청<br>「 컨파럼」과 「 국제전기용신연한 컨파구직」에 따라 다음과 같이 무선국을 하가합니다.<br>비료 대학교 대학교 전체가 등 신연한 컨파구직 이 때라 다음과 관련 이 유민 가입니다.                                                                                                    |                                                                               |
| In a doctamente with their and or Viewell And or the place on Application of Applications of Applications of Applications of Applications of Applications of Applications of Applications of Applications and Applications of Applications and Applications and Appli |                                                                               |
| 실치장소<br>(Placefor Emission)<br>(Placefor Emission)<br>(Placefor Emission)<br>(Date of Emission)<br>(Date of Emission)                                                                                                    |                                                                               |
| CALLSION                                                                                                    |                                                                               |
| 무선기기 명칭 정실 업태나(Antanna) 컨파랑식 및 점유주파수대 역프는 주파                                                                                                    |                                                                               |
| (Name dradio<br>equipment) (Type of Model) 우려 (Power) (Tyre) (Class of Emission) (Frequency Band or<br>Frequencies)                                                                                                    |                                                                               |
|                                                                                                    |                                                                               |
|                                                                                                    |                                                                               |
| 부판사령<br>(Advisory Notes)                                                                                                    |                                                                               |
| [(高麗<br>서울전파관리基왕을)                                                                                                    |                                                                               |
| Director-General of Seoul Radio Management Office                                                                                                    |                                                                               |
|                                                                                                    |                                                                               |

(7) 아마추어무선국 허가증의 맨 앞면을 예쁘게 핸드폰 사진을 찍습니다. 그리고 Choose File 을 눌러 사진파일을 선택한 후, Upload 버튼을 누릅니다. % 허가기간이 지난 경우, 발급이 안됩니다.

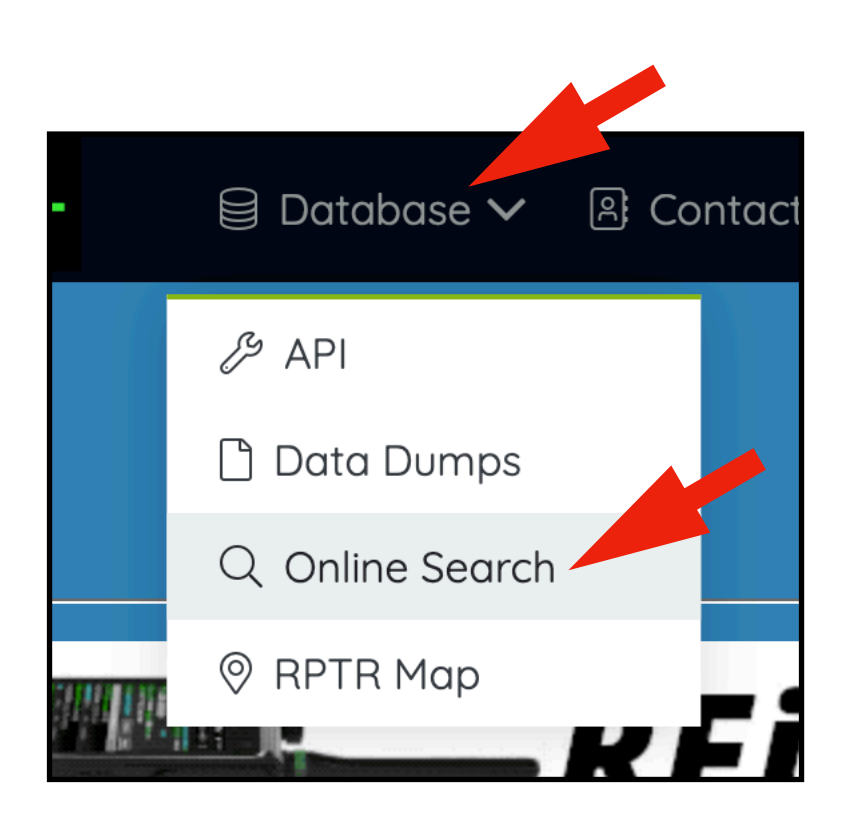

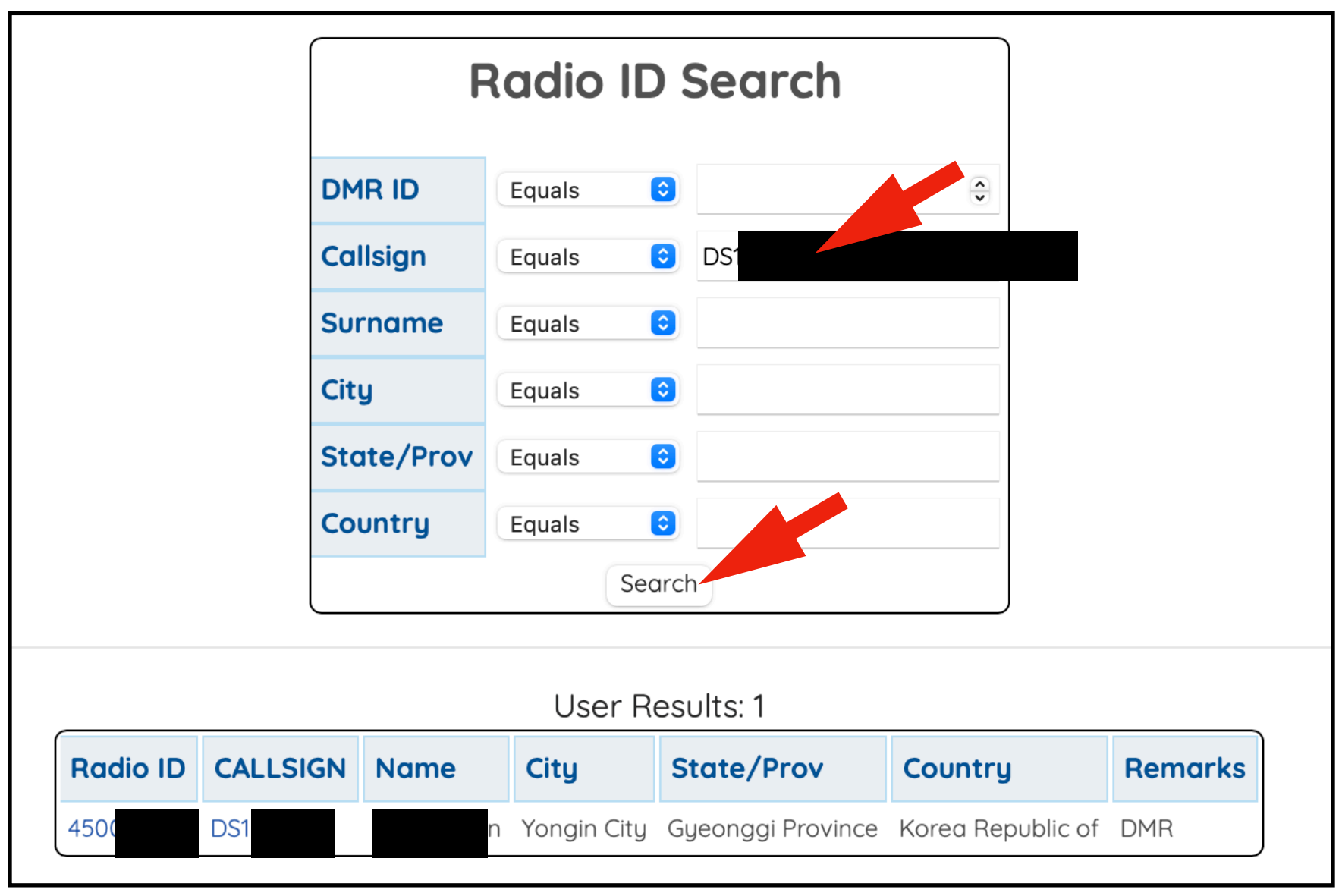

(8) Online Search 에 들어가 자신의 콜사인으로 검색을 해보면 발급여부를 알 수 있습니다. 발급이 되었으면 RADIO ID 의 번호를 별도로 기입해둡니다. (앞으로 세팅에서 이 번호가 중요합니다)

% 사람이 직접 승인을 하는거라서, 하루에서 이틀정도 기다리셔야 승인이 납니다.

# 2. BrandMeister 가입

### 배경설명

실질적인 DMR 중앙서버에 등록을 하는 과정입니다. 일단 DMR ID 를 발급받은 상태에서 가입 가능합니다. 가입 후, 비밀번호만 기억해주면 됩니다.

https://brandmeister.network/index.php?page=register

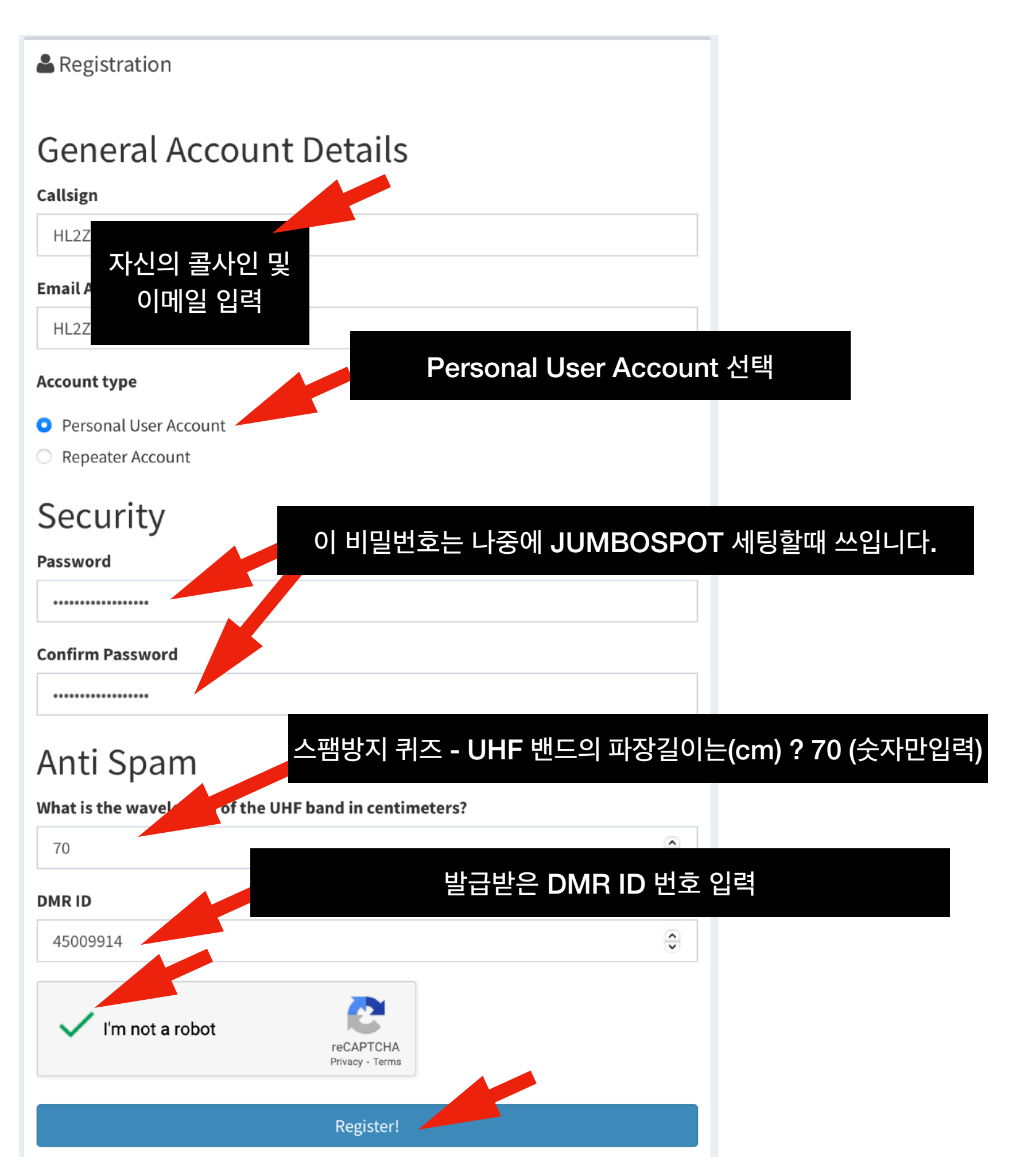

### 배경설명

JUMBOSPOT 은 라즈베리파이 + RF 유닛으로 구동되는 디지털 무전기전용 핫스팟입니다. 라즈베리파이에 모니터를 직접 연결도 가능하지만, TEXT 기반의 OS 라서 사용이 어렵습니다. 따라서 집에서 쓰고 있는 WIFI 에 JUMBOSPOT을 연결한 후에, 같은 네트워크(같은 공유기)에 연결되어 있는 PC 를 통해 JUMBOSPOT 에 접속하여 간편히 세팅할 수 있습니다.

즉, 이번 장에서는 모니터가 없는 JUMBOSPOT을 어떻게 WIFI 에 연결하느냐에 대한 설명입니다. 기기이름은 JUMBOSPOT, 그 안에 설치된 프로그램이름 : pi-star (파이스타)

주의 ) JUMBOSPOT 완제품의 경우 내장된 SD-CARD 내에 PI-STAR 가 기본으로 설치되어 있습니다. 만약, 라즈베리파이 , RF모듈등을 따로구매한 경우, PI-STAR 를 먼저 SD-CARD 에 설치하는 작업을 선행해야합니다. PI-Star 다운로드 : <u>pistar.uk/downloads</u>

> 점보스팟 완제품 -> (알리 등에서 직구)

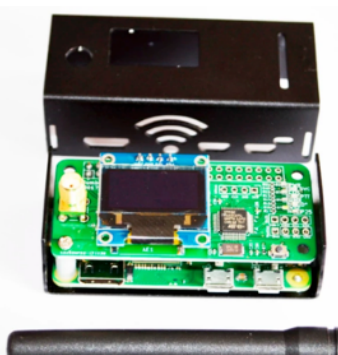

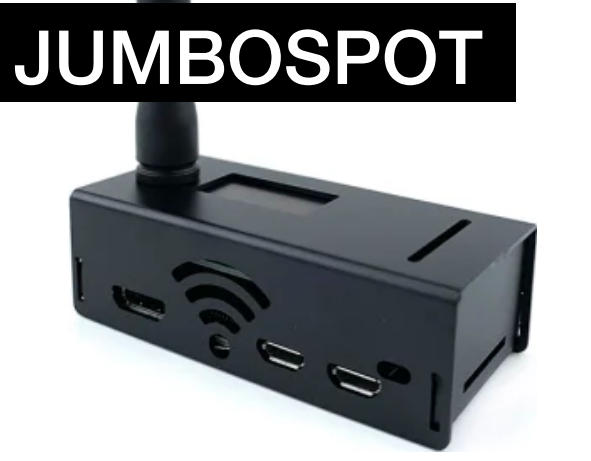

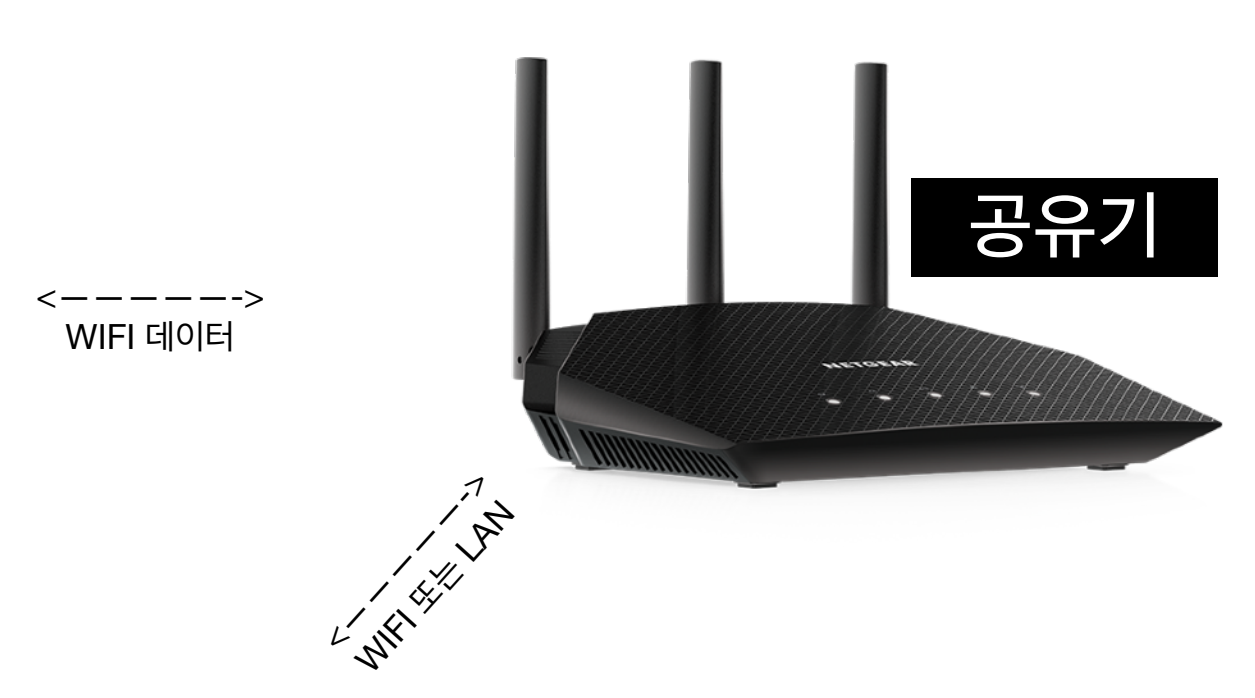

|                   | Pi-S  | Star Di     | igital Vo       | ice - (     | Confi       | guration           | 1        |                       |
|-------------------|-------|-------------|-----------------|-------------|-------------|--------------------|----------|-----------------------|
|                   |       |             | Dashboard       | Admin   E   | kpert   Pov | wer   Update   Bad | ckup/Res | store   Factory Reset |
|                   |       |             | Gateway Hard    | ware Inform | nation      |                    |          |                       |
| Hostname          | Kern  | el          | PL              | atform      |             | CPU Load           |          | CPU Temp              |
| pi-star           | 5.10. | 63+         | Raspberry Pi    | Zero W Re   | / 1.1       | 0.89 / 0.63 /      | 0.46     | 33.6°C / 92.5°F       |
|                   |       |             | Contro          | l Software  |             |                    |          |                       |
| Setting           |       |             |                 |             | Value       |                    |          |                       |
| Controller Softwa | re:   | DStarRepe   | ater 🔾 MMDVMHos | st (DV-Mega | Minimum     | Firmware 3.07 F    | Required | i)                    |
| Controller Mode:  |       | Simplex N   | ode 🔵 Duplex Re | epeater (or | Half-Dup    | lex on Hotspots    | 5)       |                       |
| fotblar.          |       |             | HP              | C. ह        | ⋽┝ঢ়        | Ħ                  |          |                       |
| DMR Mode:         |       |             |                 |             |             |                    |          |                       |
| D-Star Mode:      |       |             | RF              | Hangtime:   | 20          | Net Hangtime:      | 20       | -                     |
| YSF Mode:         |       |             | RF              | Hangtime:   | 20          | Net Hangtime:      | 20       |                       |
| P25 Mode:         |       |             | RF              | Hangtime:   | 20          | Net Hangtime:      | 20       |                       |
| NXDN Mode:        |       |             | RF              | Hangtime:   | 20          | Net Hangtime:      | 20       |                       |
| YSF2DMR:          |       |             |                 |             |             |                    |          |                       |
| YSF2NXDN:         |       |             |                 |             |             |                    |          |                       |
| YSF2P25:          |       |             |                 |             |             |                    |          |                       |
| DMR2YSF:          |       |             |                 | Uses        | 7 prefix    | on DMRGateway      |          |                       |
| DMR2NXDN:         |       |             |                 | Uses        | 7 prefix    | on DMRGateway      |          |                       |
| POCSAG:           |       |             |                 | P           | CSAG Pag    | ing Features       |          |                       |
| MMDVM Display Typ | e:    | OLED Type 3 | Port: /dev      | /ttvAMA0    | Nextion     | Lavout: ON7LD      | SL3      | 0                     |

같은 네트워크를 통해 JUMBOSPOT 에 접속하여 세팅하는 개념도

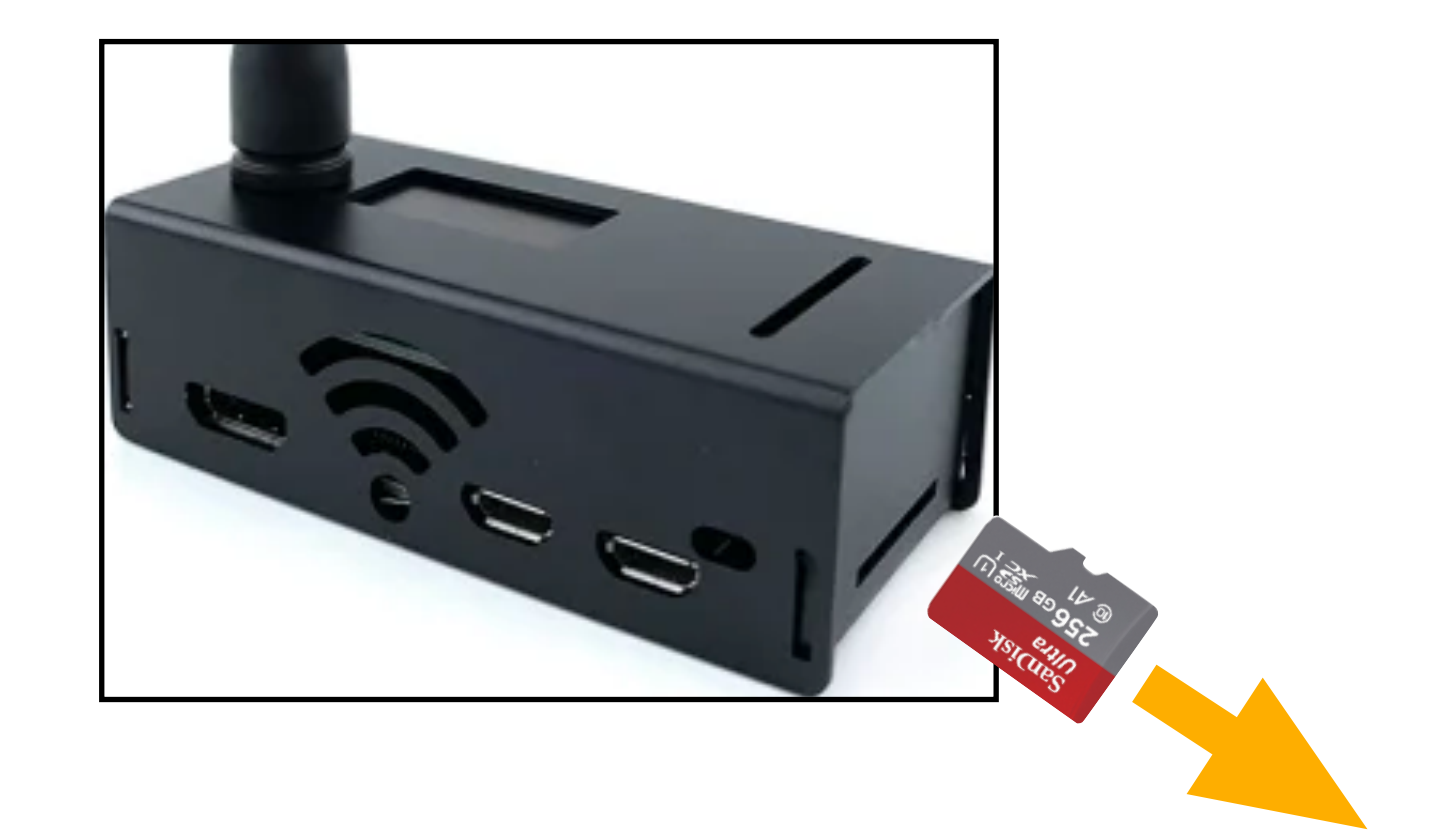

(1) JUMBOSPOT 에서 SD-CARD 를 분리합니다. (SD-CARD 에 pi-star 가 설치되어 있어야함)

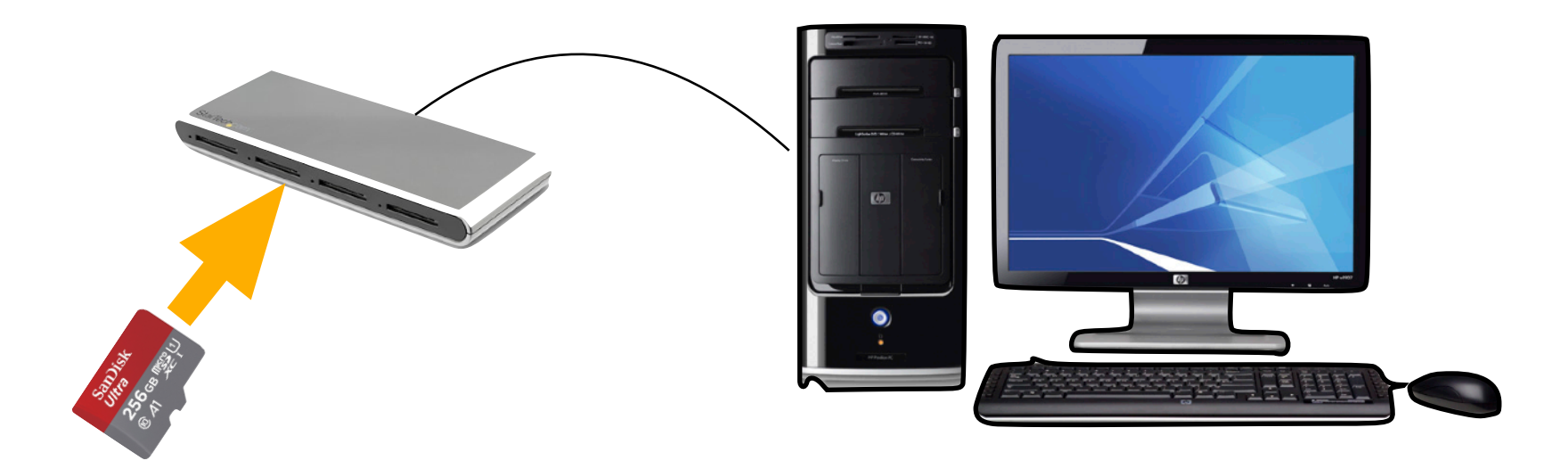

(2) SD-CARD 리더기를 통해 PC 에 연결합니다.

|                    | PI-Star Digital Voice Software                                                                                                    |  |  |  |
|--------------------|----------------------------------------------------------------------------------------------------|--|--|--|
| Home               | Pi-Star WiFi Builder                                                                                                    |  |  |  |
| Information        | This tool is used to create your "wpa_supplicant.conf" for use with Pi-Star.<br>All you need to do is enter your SSID (this is the name of your Wireless Network) and                   |  |  |  |
| Get Registered     | the matching PSK (this is the Pre-Shared Key, or Password) for this network, when you hit "Submit" the generated config file will download to your computer.                            |  |  |  |
| Help               | If you require a config to connect to any available open network, leave the SSID and PSK lines empty, the generated config will allow your Pi to connect to any available open network. |  |  |  |
| Pi-Star Tools      | All you need to do then, is drop this onto the "Boot" volume of your Pi-Star SD card - this will appear as you complete writing the SD Card.                                            |  |  |  |
| Multi Reflector    | Once the Pi-Star system boots up, it will add the config file for the star system boot                                                                                                  |  |  |  |
| DMR Radio Tools    | WiFi Country Code: KR 🗸                                                                                                    |  |  |  |
| BrandMeister Tools | SSID:                                                                                                    |  |  |  |
| DMR+ Tools         | PSK:<br>Submit                                                                                                    |  |  |  |
| TGIF Tools         |                                                                                                    |  |  |  |

(3) <u>https://www.pistar.uk/wifi\_builder.php</u> 에 접속합니다.

- (4) Wifi Country Code : KR (나중에 실패할 경우 US, JP, GB 등으로 재시도해보세요) SSID : 집에서 쓰고 있는 WIFI 이름입력 PSK : 집에서 쓰고 있는 WIFI 비밀번호입력
- (5) Submit 을 누르면 파일하나가 다운로드됩니다. (집에서 쓰고 있는 WIFI 접속정보를 담은 파일입니다)

 wpa\_supplicant.conf
 Today 7:16 PM
 299 bytes
 Document

 Image: Wpa\_supplicant.conf
 Image: Wpa\_supplicant.conf
 Image: Wpa\_supplicant.conf
 Image: Wpa\_supplicant.conf
 Image: Wpa\_supplicant.conf
 Image: Wpa\_supplicant.conf
 Image: Wpa\_supplicant.conf
 Image: Wpa\_supplicant.conf
 Image: Wpa\_supplicant.conf
 Image: Wpa\_supplicant.conf
 Image: Wpa\_supplicant.conf
 Image: Wpa\_supplicant.conf
 Image: Wpa\_supplicant.conf
 Image: Wpa\_supplicant.conf
 Image: Wpa\_supplicant.conf
 Image: Wpa\_supplicant.conf
 Image: Wpa\_supplicant.conf
 Image: Wpa\_supplicant.conf
 Image: Wpa\_supplicant.conf
 Image: Wpa\_supplicant.conf
 Image: Wpa\_supplicant.conf
 Image: Wpa\_supplicant.conf
 Image: Wpa\_supplicant.conf
 Image: Wpa\_supplicant.conf
 Image: Wpa\_supplicant.conf
 Image: Wpa\_supplicant.conf
 Image: Wpa\_supplicant.conf
 Image: Wpa\_supplicant.conf
 Image: Wpa\_supplicant.conf
 Image: Wpa\_supplicant.conf
 Image: Wpa\_supplicant.conf
 Image: Wpa\_supplicant.conf
 Image: Wpa\_supplicant.conf
 Image: Wpa\_supplicant.conf
 Image: Wpa\_supplicant.conf
 Image: Wpa\_supplicant.conf
 Image: Wpa\_supplicant.conf
 Image: Wpa\_supplicant.conf
 Image: Wpa\_supplicant.conf
 Image: Wpa\_supplicant.conf
 Image: Wpa\_supplicant.conf
 Image: Wpa\_sup\_supplicant.conf
 Image: Wpa\_sup\_sup\_supplicant.

(6) wpa\_supplicant.conf 파일을 JUMBOSPOT 에서 빼서 연결한 sd-card 의 최상위폴더 (ROOT FOLDER) 에 복사합니다.

% 이 파일은 PI-STAR 가 부팅되는 과정에서 1회 사용후 그 정보는 PI-STAR 내에 저장되며, 해당파일 자체는 삭제됩니다. % 연결이 안될 경우 Country Code 를 US, JP, GB 등으로 바꿔서 시도해보시기 바랍니다. (참고로 저는 JP 로 연결성공)

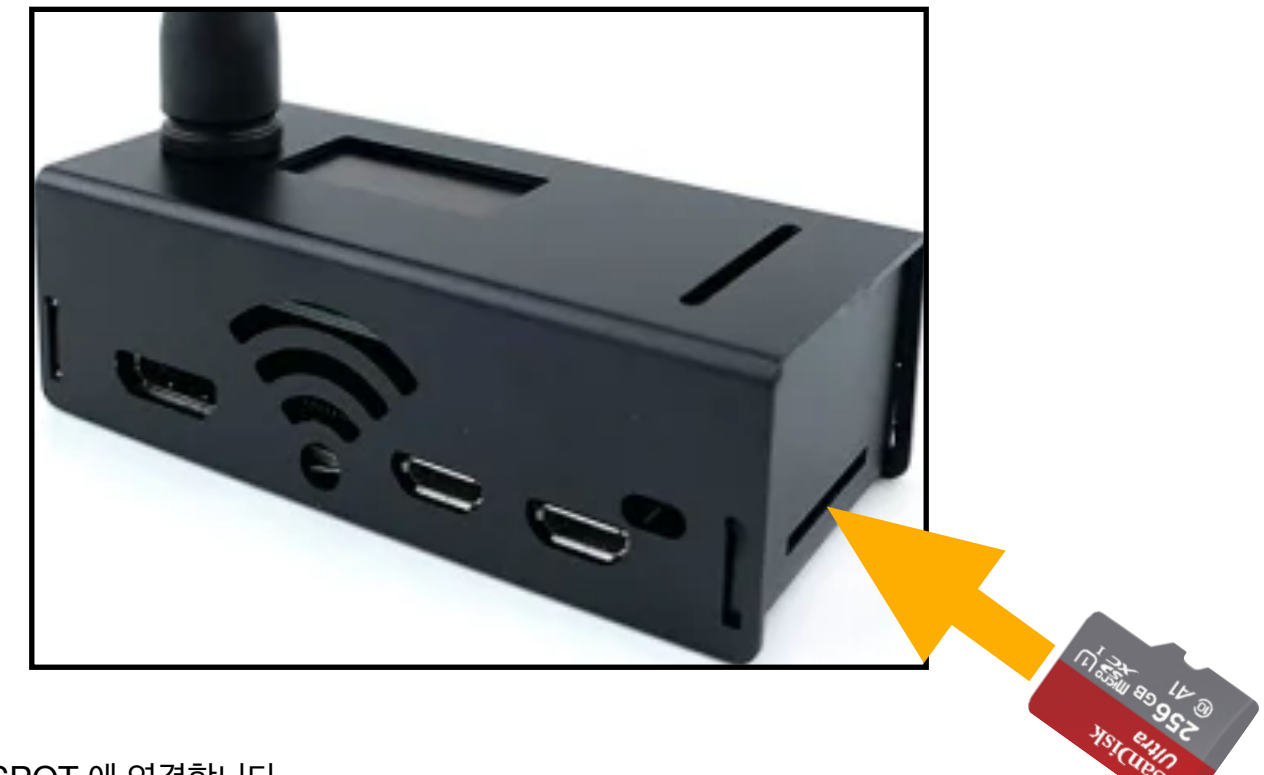

(7) SDCARD 를 JUMBOSPOT 에 연결합니다.

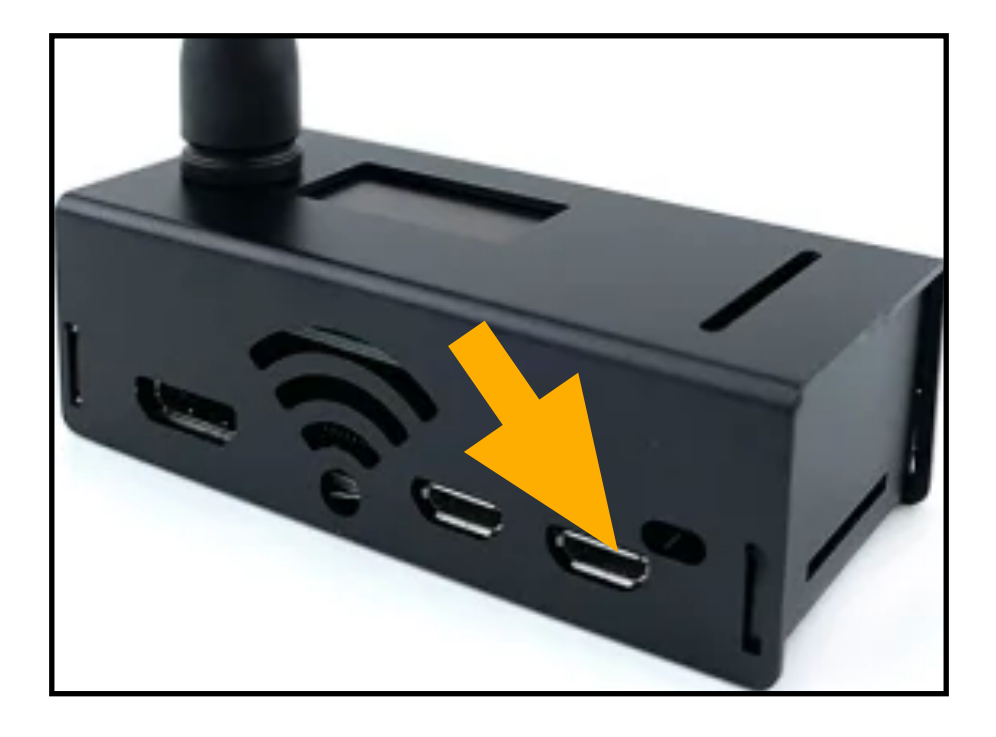

(7) 핸드폰 충전기등을 사용하여 마이크로USB 포트에 전원을 연결합니다.

(8) 부팅이 될때까지 기다립니다.

% 부팅시간은 2~3분까지 걸릴 수도 있습니다. % JUMBOSPOT 화면에 아무것도 나타나지 않을 수 있습니다. 정상입니다. 나중에 세팅하면 화면 나옵니다. % 네트워크의 이해가 있는 분들은 공유기에 pi-star 라는 이름으로 MAC ID 가 잡히는지 모니터링 해보세요

(9) 같은 공유기에 연결된 PC 에서 인터넷 웹브라우져(크롬 등)로 <u>http://pi-star.local</u> 로 접속합니다.

|            |              |                     |                                            |                                            |                 |              | Pi-Star | 3.3.10/04 | shboard | 120170529 |
|------------|--------------|---------------------|--------------------------------------------|--------------------------------------------|-----------------|--------------|---------|-----------|---------|-----------|
|            | Di-St        | ar Digital V        | vice Da                                    | shhoa                                      | rd fo           | - MW         | эміх    | M7        |         |           |
|            | PI-SU        |                     |                                            | BIIDOG                                     |                 | 1. 14000     |         |           |         |           |
|            |              |                     |                                            |                                            |                 |              | Dashb   | oard   A  | dmin    | Config    |
| Nodes      | Engbled      |                     |                                            | Active Starr                               | net Group       | s            |         |           |         |           |
| D-Stor     | DMR          | Callsign            | LogOff                                     |                                            | Info            |              |         | итот      | G       | тот       |
| YSE        | P25          | PISTAR B PIS        | TAR U                                      | Pi-Star Us                                 | er Group        | on D-Star    |         | 38        | 30      |           |
|            |              | CNECM B GNE         | GWIU                                       | Blackwood                                  | Club Nenk       | pers Group   |         | 30        |         | 30        |
| Networ     | k Status     |                     |                                            |                                            |                 |              |         |           |         |           |
| D-Star Net | t DMR Net    | 71-2 (0(7)          | Last 2                                     | to calls heard                             | via this        | Gateway      | Car     | Durala    | 1       | 850       |
| YSF Net    | P25 Net      | 1108 (BST)          | Mode                                       | Callsign                                   | cococo -        | larget       | Sec     | uur(s)    | LOSS    | BER       |
| Int        | ernet        | 2017-05-30 16:30:19 | D-Star                                     | JAVE                                       | TC Of           | /1d KEF001 0 | . Net   | 0.5       | 05      | 0.25      |
|            |              | 2017-05-30 10:27:33 | DMR SLOE 2                                 | COC AS                                     | TC 01           |              | Net     | 0.5       | 075     | 0.15      |
| Radi       | o Info       | 2017-05-30 16:25:15 | DWR SLOC 2                                 | THEORY                                     | TC 91           |              | Not     | 18.1      | 0.5     | 0.000     |
| Trx Li     | istening     | 2017-05-30 10:24:32 | DWR Slot 2                                 | CATHER                                     | TG 91           |              | Net     | 16.1      | 0.9     | 0.0%      |
| Tx 431.    | 187500 MHz   | 2017-05-30 16:17:55 | D-Stor                                     | 5102                                       | COCOCO - 4      | dia REFORM ( | Net     | 11.0      | 696     | 0.0%      |
| Rx 431.    | 187500 MHz   | 2017-05-30 16:17:23 | D-Star                                     | DNGL                                       | 000000          | da REF001    | Net     | 1.4       | 0%      | 0.0%      |
| FW ZunLik  | pre:20170414 | 2017-05-30 16:16:36 | D-Stor                                     | N288                                       | COCOCO y        | dia REF001 ( | Net     | 0.7       | 696     | 0.0%      |
|            |              | 2017-05-30 16:11:39 | D-Star                                     | /674                                       | 000000          | cia REF001   | Net     | 1.9       | 05      | 0.5%      |
| 0-Stor     | Repeater     | 2017-05-30 16:10:44 | D-Stor                                     | /INFO                                      | COCOCO V        | /ia REF001 ( | Net     | 7.1       | 0%      | 0.0%      |
| KPT1 I     | MMOMWZ B     | 2017-05-30 16:10:42 | D-Star                                     | /M                                         | 1               | [            | RF      | 0.7       |         | 0.0%      |
| RPT2       | MINIMAZ G    | 2017-05-30 16:09:28 | D-Star                                     | RASSSC/WIN                                 | COCOCO V        | /ia REF001 ( | Net     | 1.2       | 6%      | 8.8%      |
| U-Star     | Nethork      | 2017-05-30 16:05:55 | D-Star                                     | 210HOO/NEIL                                | COCOCO          |              | Net     | 7.9       | 0%      | 0.0%      |
| TRC an o   | .aprsz.net   | 2017-05-30 15:56:09 | D-Star                                     | CROWN/DVAP                                 | 000000          |              | Net     | 0.1       | 6%      | 10.3%     |
| Linked to  | PEEGO1 C     | 2017-05-30 15:54:49 | D-Star                                     | ID51                                       | COCOCO          |              | Net     | 1.2       | 96%     | 0.0%      |
| (DPLus)    | Outcoing)    | 2017-05-30 15:49:35 | D-Star                                     | GETQL                                      | 000000          |              | Net     | 0.0       | 6%      | 0.0%      |
| (          | de typen gy  | 2017-05-30 15:48:20 | D-Star                                     | KE4NEA/RSNC                                | COCOCO          |              | Net     | 0.4       | 6%      | 0.0%      |
| DMR R      | epeater      | 2017-05-30 15:47:01 | D-Star                                     | Ser 18/ID31                                | CQCQCQ          |              | Net     | 0.2       | 6%      | 0.0%      |
| DMR ID     | 2353150      | 2017-05-30 15:40:50 | D-Star                                     | DSSPX: /SUN                                | COCOCO          |              | Net     | 0.4       | 6%      | 0.0%      |
| DMR CC     | 1            | 2017-05-30 15:36:33 | D-Star                                     | PROPERTY /DNGL                             | CQCQCQ          |              | Net     | 6.8       | 6%      | 0.0%      |
| TS1        | disabled     |                     |                                            |                                            |                 |              | _       |           |         |           |
| TS2        | enabled      |                     | Last 20                                    | calls that acc                             | essed the       | s Gateway    |         |           |         |           |
| TG 91/n    | ot linked    | Time (BST)          |                                            | Mode Co                                    | llsign          | Target       | Sno     | Dur(      | 5)      | BER       |
| DMR        | Naster       | 2017-05-30 16:10:42 | D-                                         | Star MileM                                 | AZ/M            | I            | RF      | 0.7       | (       | 0.056     |
| bn-c       | dnr.uk       |                     |                                            |                                            |                 |              |         |           |         |           |
|            |              | Pi-Ster / Pi-Ster   | Dashboard, @ Ans                           | ly Taylor (NWOMW2                          | 3 2014-2017     |              |         |           | _       |           |
|            |              | IncDDBGal<br>MMDW   | eway Dashboard b<br>Dash developed b       | y Hans-3, Barthen ()<br>y Kim Husbel (DGP) | DLSDI),<br>VID. |              |         |           |         |           |
|            |              | Nee                 | d help? Click here I<br>Get your come of P | or the Support Grou                        | up              |              |         |           |         |           |
|            |              |                     | occion coblicui                            | i orași îngrin înche.                      |                 |              |         |           |         |           |

(10) 위와 같은 pi-star 화면이 나온다면 성공입니다. (인터넷 페이지가 아니라 JUMBOSPOT 으로 접속한 화면입니다)

% 초기 로그인 정보 ID : pi-star 비밀번호 : raspberry

% 연결이 안될 경우 wpa\_supplicant.conf 의 Country Code 를 US, JP, GB 등으로 바꿔서 시도해보시기 바랍니다.

# 4. PI-STAR 기본세팅

### 배경설명

JUMBOSPOT(PI-STAR)와 무전기 사이의 통신이 가능하게끔 설정하는 과정입니다.

|             |          |                  |         |             |       | Das    | shboa | rd   Admir | n   Conf | iguration |
|-------------|----------|------------------|---------|-------------|-------|--------|-------|------------|----------|-----------|
| Modes E     | nabled   |                  |         | Gateway Act | ivity |        |       |            |          |           |
| D-Star      | DMR      | Time (KST)       | Mode    | Callsign    |       | Target | Src   | Dur(s      | LLSS     | BER       |
| YSE         | P25      | 16:28:31 Jan 2nd | DMR TS2 | W2HUE       | (GPS) | TG 91  | Net   | 1.4        | 0%       | 0.0%      |
| YSE XMode   | NXDN     | 16:28:07 Jan 2nd | DMR TS2 | YT7R0C      | (GPS) | TG 91  | Net   | 9.8        | 0%       | 0.0%      |
| DMR XMode   | POCSAG   | 16:27:28 Jan 2nd | DMR TS2 | IZ8LYA      | (GPS) | TG 91  | Net   | 0.8        | 0%       | 0.0%      |
| Drift Anoue | rocond   | 16:27:24 Jan 2nd | DMR TS2 | WP3JM       | (GPS) | TG 91  | Net   | 4.1        | 0%       | 0.0%      |
| Network     | Status   | 16:25:17 Jan 2nd | DMR TS2 | PU2MOK      | (GPS) | TG 91  | Net   | 3.0        | 0%       | 0.0%      |
| D-Star Net  | DMR Net  | 16:23:16 Jan 2nd | DMR TS2 | MI3BRX      | (GPS) | TG 91  | Net   | 0.8        | 0%       | 0.0%      |
| YSF Net     | P25 Net  | 16:21:15 Jan 2nd | DMR TS2 | KG4WBB      | (GPS) | TG 91  | Net   | 2.6        | 40%      | 12.6%     |
|             | NYDN Not | 16:20:56 Jan 2nd | DMR TS2 | BG2QZU      | (GPS) | TG 91  | Net   | 2.3        | 0%       | 0.0%      |

(1) 우측 상단의 Configuration 을 누릅니다.

|         |          |              | -             | · p· -· -  |           |          |
|---------|----------|--------------|---------------|------------|-----------|----------|
|         |          |              |               | POCSAG Pag | ging Feat | ures     |
| y Type: | OLED Typ | oe 3 📀 Port: | /dev/ttyAMA0  | Nextion    | Layout:   | ON7LDS L |
|         |          |              | Apply Changes |            |           |          |

주의 : 매번 설정을 바꾼 후에는 하단의 Apply Changes 버튼을 누른 후, 잠시 기다려야 변경사항이 저장됩니다.

# 4. PI-Star 기본세팅 PI-Star Digital Voice - Configuration

Dashboard | Admin | Expert | Power | Update | Backup/Restore | Factory Reset

|                   |                   | Gateway                                                           | Hardware Inform                       | mation              |                    |                  |  |  |  |
|-------------------|-------------------|-------------------------------------------------------------------|---------------------------------------|---------------------|--------------------|------------------|--|--|--|
| Hostname          | Kernel            |                                                                   | Platform                              |                     | CPU Load           | CPU Temp         |  |  |  |
| pi-star           | 5.10.63+          | Raspber                                                           | ry Pi Zero W Rev                      | / 1.1               | 0.89 / 0.63 / 0.46 | 33.6°C / 92.5°F  |  |  |  |
|                   |                   | С                                                                 | ontrol Software                       |                     |                    |                  |  |  |  |
| Setting           |                   |                                                                   |                                       | Value               |                    |                  |  |  |  |
| Controller Softwo | are: ODStarRe     | DStarRepeater OMMDVMHost (DV-Mega Minimum Firmware 3.07 Required) |                                       |                     |                    |                  |  |  |  |
| Controller Mode:  | <pre>Simple</pre> | Node Dupl                                                         | lex Repeater (or                      | Half-Dup            | olex on Hotspots)  |                  |  |  |  |
|                   | Apply Changes     |                                                                   |                                       |                     |                    |                  |  |  |  |
|                   | 변경한 경             | MMDV                                                              | MHost Configura                       | tion                |                    |                  |  |  |  |
| Setting           |                   |                                                                   |                                       | Value               |                    |                  |  |  |  |
| DMR Mode:         |                   |                                                                   | RF Hangtime:                          | 20                  | Net Hangtime: 20   |                  |  |  |  |
| D-Star Mode:      |                   |                                                                   | RF Hangtime:                          | 20                  | Net Hangtime: 20   |                  |  |  |  |
| YSF Mode:         |                   |                                                                   | RF Hangtime:                          | 20                  | Net Hangtime: 20   |                  |  |  |  |
| P25 Mode:         |                   |                                                                   | RF Hangtime:                          | 20                  | Net Hangtime: 20   |                  |  |  |  |
| NXDN Mode:        |                   |                                                                   | RF Hangtime:                          | 20                  | Net Hangtime: 20   |                  |  |  |  |
| YSF2DMR:          |                   |                                                                   |                                       |                     |                    |                  |  |  |  |
| YSF2NXDN:         |                   |                                                                   |                                       |                     |                    |                  |  |  |  |
| YSF2P25:          |                   |                                                                   |                                       |                     |                    |                  |  |  |  |
| DMR2YSF:          |                   | Uses 7 prefix on DMRGateway                                       |                                       |                     |                    |                  |  |  |  |
| DMR2NXDN:         |                   | 모든 세팅이 다 끝난 후에, DMR 교신중에도                                         |                                       |                     |                    |                  |  |  |  |
| POCSAG:           |                   | 점보ź                                                               | 점보스팟의 화면이 안나오면 아래 세팅값 3개를 조금씩 변경해보세요. |                     |                    |                  |  |  |  |
| MMDVM Display Typ | pe: OLED Typ      | e3 📀 Port:                                                        | /dev/ttyAMA0 📀                        | Nextion             | Layout: ON7LDS L3  | 0                |  |  |  |
|                   |                   | 上已机见.                                                             | Apply Changes                         |                     |                    |                  |  |  |  |
|                   | 변경한 경             | ç ∓= "<br>Gen                                                     | eral Configuratio                     | n                   |                    |                  |  |  |  |
| Setting           |                   |                                                                   |                                       | Value               |                    |                  |  |  |  |
| Hostname:         | pi-star           | Do not                                                            | add suffixes suc                      | ch as .lo           | cal                |                  |  |  |  |
| Node Callsign:    | 자신                | 의 콜사인                                                             |                                       |                     |                    |                  |  |  |  |
| CCS7/DMR ID:      | 발급받은              | DMR ID 번호                                                         |                                       |                     |                    |                  |  |  |  |
| Radio Frequency:  | 432.700.00        | 0                                                                 | - 사는 곳에 혼                             | 혼신없는 주 <sup>;</sup> | 파수로 설정. 일단 이렇거     | <br>  해놓고 나중에 변경 |  |  |  |
| Latitude:         | 37.2              | degi                                                              | <br>대략적인 자선                           | 신의 위치-              | 경도/위도 설정.          | ı)               |  |  |  |
| Longitude:        | 127.1             | degi                                                              | 대충                                    | 이렇게 해               | 도 무방               |                  |  |  |  |
| Town:             | Yongin            |                                                                   |                                       |                     | 가여모으크              |                  |  |  |  |
| Country:          | Republic of       | Korea                                                             |                                       | 시이금, 독              | / 영군으도             |                  |  |  |  |
| URL:              | http://www        | .qrz.com/db/ds′                                                   | <u>qrz.com</u> 페이지                    | 정보. 없으              | 면 공란 OAuto 이       | Manual           |  |  |  |
| Radio/Modem Type: | STM32-D           | /M / MMDVM_HS                                                     | 6 - Raspberry Pi Hat (                | GPIO)               | 0                  |                  |  |  |  |
| Node Type:        | ⊙ Private         | e 🔵 Public                                                        |                                       |                     |                    |                  |  |  |  |
| APRS Host Enable: | :                 |                                                                   |                                       |                     |                    |                  |  |  |  |
| APRS Host:        | euro.aprs2        | 2.net ᅌ                                                           |                                       |                     |                    |                  |  |  |  |
| System Time Zone: | : Asia/Seou       |                                                                   | •                                     |                     |                    |                  |  |  |  |
| Dashboard Languag | ge: english_ul    | ( 📀                                                               |                                       |                     |                    |                  |  |  |  |
|                   |                   | 21119                                                             | Apply Changes                         |                     |                    |                  |  |  |  |
|                   | い オ お ろ           | 우누르세프·                                                            |                                       |                     |                    |                  |  |  |  |

(2) 위와 똑같이 세팅합니다. 주석 안달아 놓은 부분도 똑같이 맞추셔야 합니다.

# 4. PI-STAR 기본세팅

**DMR Configuration** 

| Setting               | Value                                                        |  |  |  |  |  |
|-----------------------|--------------------------------------------------------------|--|--|--|--|--|
| DMR Master:           | BM_4501_South_Korea                                          |  |  |  |  |  |
| Hotspot Security:     | •••••• Brandmeister 비밀번호                                     |  |  |  |  |  |
| BrandMeister Network: | Repeater Information   Edit Repeater (BrandMeister Selfcare) |  |  |  |  |  |
| DMR ESSID:            | 4500007 ·································                    |  |  |  |  |  |
| DMR Colour Code:      |                                                              |  |  |  |  |  |
| DMR EmbeddedLCOnly:   |                                                              |  |  |  |  |  |
| DMR DumpTAData:       |                                                              |  |  |  |  |  |
|                       | 변경한 경우 누르세요. Apply Changes                                   |  |  |  |  |  |

|                   | Mobile GPS Configuration |
|-------------------|--------------------------|
| Setting           | Value                    |
| MobileGPS Enable: |                          |
| GPS Port:         | /dev/ttyACM0 😳           |
| GPS Port Speed:   | 38400                    |

Apply Changes

|                       | 변경한 경우 누르세요.     | wall Configuration               |
|-----------------------|------------------|----------------------------------|
| Setting               |                  | Value                            |
| Dashboard Access:     | ⊙Private ○Public |                                  |
| ircDDBGateway Remote: | ⊙Private ○Public |                                  |
| SSH Access:           | ⊙Private ○Public |                                  |
| Auto AP:              | ◯On ◯Off         | Note: Reboot Required if changed |
| uPNP:                 | ⊙On ○Off         |                                  |

Apply Changes

|                                                                      | Apply Ch                                                                                                    | anges                                                         |  |  |  |  |  |  |  |  |
|----------------------------------------------------------------------|----------------------------------------------------------------------------------------------------|---------------------------------------------------------------|--|--|--|--|--|--|--|--|
|                                                                      | 변경한 경구 1 - Wireless Cor                                                                                                    | nfiguration                                                   |  |  |  |  |  |  |  |  |
| Refresh Reset WiFi Adap                                              | ter Configure WiFi                                                                                                    |                                                               |  |  |  |  |  |  |  |  |
|                                                                      | Wireless Information and Statistics                                                                                                    |                                                               |  |  |  |  |  |  |  |  |
| Inter                                                                | rface Information                                                                                                    | Wireless Information                                          |  |  |  |  |  |  |  |  |
| Interface Na<br>Interface Stat<br>IP Addre<br>Subnet Ma<br>Mac Addre | Interface Na         Interface Stat       현재 접속된 wifi 이외의 wifi 를 쓰고 싶다면 ( 야외에서 핸드폰 테더링등)         IP Addre       Configure WiFi 를 눌러 SSID(와이파이이름), 비밀번호를 추가할 수 있습니다.         Subnet Ma       일단은 연결됐으니, 건드리지 않고 넘어가겠습니다. 나중에 추가해보세요. |                                                               |  |  |  |  |  |  |  |  |
| Inte                                                                 | rface Statistics                                                                                                    | Transmit Power : 31 dBm                                       |  |  |  |  |  |  |  |  |
| Received Packets :                                                   | 320130<br>99194593 (94 0 MiB)                                                                                                    | Link Quality : 100 %<br>Channel Info : 2 464g Ch1 (2 412 64g) |  |  |  |  |  |  |  |  |
| Transferred Packets :                                                | 334415                                                                                                    | WiFi Country : JP                                             |  |  |  |  |  |  |  |  |
| Transferred Bytes :                                                  | 64970103 (61.9 MiB)                                                                                                    | • • • • •                                                     |  |  |  |  |  |  |  |  |
|                                                                      |                                                                                                    |                                                               |  |  |  |  |  |  |  |  |
|                                                                      |                                                                                                    |                                                               |  |  |  |  |  |  |  |  |
|                                                                      | Information provided by                                                                                                    | r ifconfig and iwconfig                                       |  |  |  |  |  |  |  |  |

| Auto AP SSID | SSID PSK |              |         |  |  |  |  |
|--------------|----------|--------------|---------|--|--|--|--|
| pi-star      | PSK:     | Confirm PSK: | Set PSK |  |  |  |  |

| Remote Access Password |                                                                                         |                           |  |  |  |  |  |  |  |  |
|------------------------|-----------------------------------------------------------------------------------------|---------------------------|--|--|--|--|--|--|--|--|
| User Name              |                                                                                         | Password                  |  |  |  |  |  |  |  |  |
| pi-star                | Password:                                                                               | ssword: Confirm Password: |  |  |  |  |  |  |  |  |
|                        | WARNING: This changes the password for this admin page<br>AND the "pi-star" SSH account |                           |  |  |  |  |  |  |  |  |

| Pi-Star | web config, | © Andy    | Taylor   | (MW0MWZ)    | 2014-2022 |
|---------|-------------|-----------|----------|-------------|-----------|
|         | Need help?  | Click her | e for th | e Support G | Group     |
|         | Get you     | ir copy o | f Pi-Sta | r from here |           |
|         |             |           |          |             |           |

(3) 위와 똑같이 세팅합니다. 주석 안달아 놓은 부분도 똑같이 맞추셔야 합니다.

# 4. PI-STAR 기본세팅

# Pi-Star Digital Voice Configuration

- -

- -

Dashboard | Admin | Expert | Power | Update | Backup/Restore | Factory Reset

### **Pi-Star Digita.** Voice - Expert Editors

-- **-**

- -

oard | Admin | Update | Upgrade | Backup/Restore | Configuration

 Quick Edit: DStarRepeater | ircDDBGateway | TimeServer | MMDVMHost | DMR GW | YSF GW | P25 GW | NXDN GW | DAPNET GW

 Full Edit: DMR GW | PiStar-Remote | WiFi | BM API | DAPNET API | System Cron | RSSI Dat

 Tools: CSS Tool | SSH Access

|               | DMR                       | Network                          |  |  |  |  |  |  |  |  |
|---------------|---------------------------|----------------------------------|--|--|--|--|--|--|--|--|
| Enable        | 1                         |                                  |  |  |  |  |  |  |  |  |
| Address       | 4501.master.brandmeister. | 4501.master.brandmeister.network |  |  |  |  |  |  |  |  |
| Port          | 62031                     |                                  |  |  |  |  |  |  |  |  |
| Jitter        | 360                       |                                  |  |  |  |  |  |  |  |  |
| Password      | Brandmeister 비물           | 실번호                              |  |  |  |  |  |  |  |  |
| Slot1         | 0                         |                                  |  |  |  |  |  |  |  |  |
| Slot2         | 1                         |                                  |  |  |  |  |  |  |  |  |
| Debug         | 0                         |                                  |  |  |  |  |  |  |  |  |
| ModeHang      | 20                        |                                  |  |  |  |  |  |  |  |  |
| Туре          | Direct                    |                                  |  |  |  |  |  |  |  |  |
| RemoteAddress | 4501.master.brandmeister. | 4501.master.brandmeister.network |  |  |  |  |  |  |  |  |
| RemotePort    | 62031                     |                                  |  |  |  |  |  |  |  |  |

. . ..

(4) Configuration - Expert - MMDVMHost 로 들어갑니다.

(5) DMR Network 항목을 찾습니다.

(6) 위와 같이 입력후 하단의 apply changes 를 누릅니다.

JUMBOSPOT (PI-STAR) 기본 세팅이 완성되었습니다. 무전기(DJ-MD5)를 세팅한 후, 실제 교신을 한번 해보고 미세조정(BER)을 위해 다시 PI-STAR로 돌아오도록 하겠습니다.

### 배경설명

ALINCO DJ-MD5 를 JUMBOSPOT (PI-STAR) 와 연결이 가능하게끔 세팅하는 과정입니다. 1차적으로 작동여부를 확인하는게 우선무이므로, 왠만하면 기본세팅을 그대로 따라서 1차로 테스트해보시고, 추후 입맛에 맞게 조정해서 사용해보세요.

(1) DJMD5\_Clone\_Utility\_C\_1.01.exe 를 실행하여 설치합니다. (윈도우PC 만 가능)
 % 만약 문제가 있을 경우, DRIVER 도 설치합니다. WIN10 의 경우 드라이버 없이 구동가능)
 % 설치파일은 본 게시물 첨부자료 / 영상의 댓글란에서 다운로드 가능합니다.

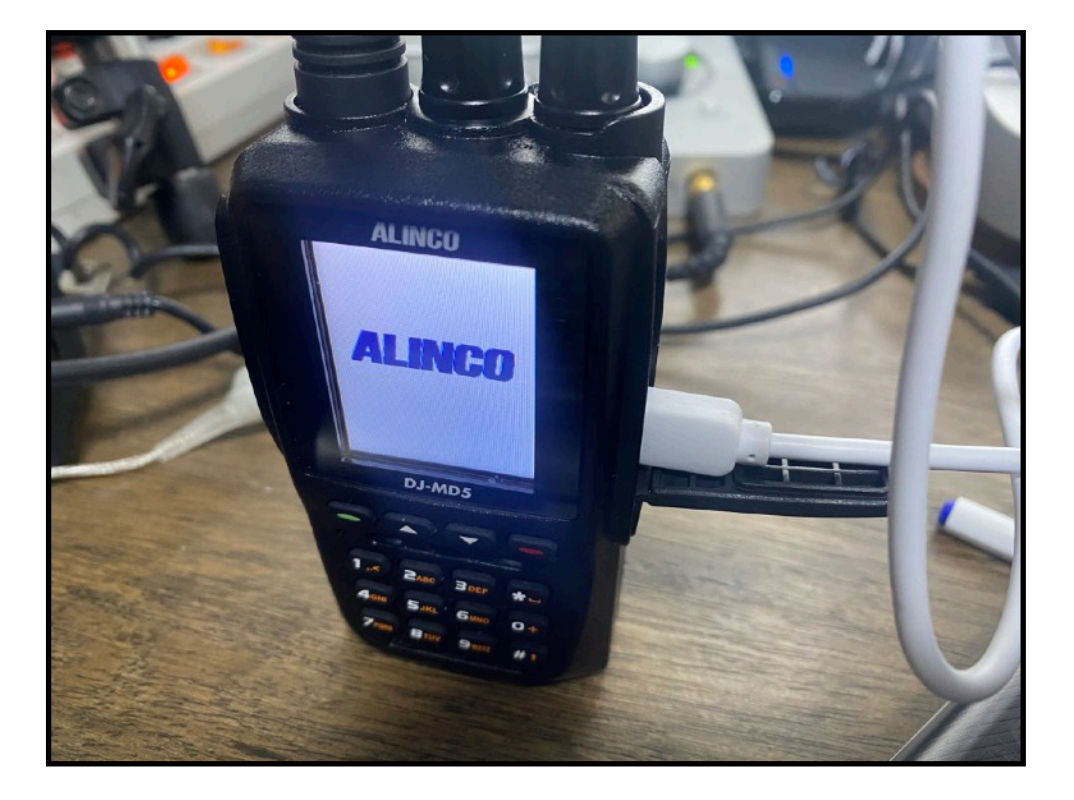

(2) DJ-MD5 와 컴퓨터를 USB 케이블로 연결합니다.

| DJ DJ_MD5[DJ-MD5:UHF{430 -                        | 440 MHz     | :} VHF{144 - 146 MHz}][:C:₩Users₩GON0                                                            | GDOLPAP      |
|---------------------------------------------------|-------------|--------------------------------------------------------------------------------------------------|--------------|
| File Model Set Program To                         | ool Viev    | v Help                                                                                           |              |
| 🗋 🖼 🔚 😬 🕅 🍓                                       | 00          |                                                                                                  |              |
| DJ-MD5<br>⊨- Public                               | No.         | Zone         A character           DJ Communication Setting         Image: Communication Setting | ×BC          |
| Channel<br>Zone<br>Scan List                      | 1<br>2<br>3 | Comm COM3                                                                                        | S<br>T<br>DN |
| FM<br>Auto Repeater Offset F<br>Basic information | 4           | <u>O</u> K <u>C</u> ancel                                                                        |              |
| - Optional Setting<br>- Alarm Setting             | 7           |                                                                                                  |              |

(3) 프로그램을 실행한 후, Set - Set COM 을 실행하여 COM포트를 확인합니다. PC 환경마다 다를 수 있으며, 저의 경우 COM3 로 인식되었습니다. OK 를 눌러줍니다.

| DJ_MD5[DJ-MD5:UHF{430 - 440 MHz} VHF{144 - 146 MHz}][:C:\Users\GONGDOLPAPA\Desktop\ALINCO SOFTWARE\MD5_DMR_SHARE_V1.rdt] |                |                             |                    |         |   |    |                   |    |   |
|----------------------------------------------------------------------------------------------------|----------------|-----------------------------|--------------------|---------|---|----|-------------------|----|---|
| File Model Set Program T                                                                                                 | Tool View Help |                             |                    |         |   |    |                   |    |   |
| 🗋 🗃 🔚 😬 🚧 诸 📢                                                                                                    | 00             |                             |                    |         |   |    |                   |    |   |
| DJ-MD5                                                                                                    | <b>DJ</b> 열기   |                             |                    |         |   |    |                   |    | × |
|                                                                                                    | ← → ~ ↑ □ → 내  | ō                           | ,P ALINCO SOF      | TWARE 검 | 색 |    |                   |    |   |
| Scan List                                                                                                    | 구성 ▼ 새 폴더      |                             |                    |         |   |    | :<br>:<br>:<br>:  | •  | ? |
| -Auto Repeater Offset F                                                                                                  | 🔮 문서  🖈 ^      | 이름                          | 수정한 날짜             | 유형      |   | 크기 |                   |    |   |
| Basic information                                                                                                    | 📰 사진  🖈        | MD5_DMR_SHARE_V1.rdt        | 2022-01-02 오후 8:27 | RDT 파일  |   |    | 4KB               |    |   |
| - Alarm Setting                                                                                                    | ALINCO SOFTW   | MD5_DMR_V1.rdt              | 2022-01-02 오후 8:23 | RDT 파일  |   |    | 4KB               |    |   |
| -Local Information                                                                                                    | - Document     |                             |                    |         |   |    |                   |    |   |
| Hot Key                                                                                                    | 🚪 동영상          |                             |                    |         |   |    |                   |    |   |
| ⊡ Digital<br>Radio ID List                                                                                               | ♪ 음악           |                             |                    |         |   |    |                   |    |   |
| Talk Groups                                                                                                    | OneDrive       |                             |                    |         |   |    |                   |    |   |
| Receive Group Call Lis                                                                                                   | 📥 OneDrive     |                             |                    |         |   |    |                   |    |   |
|                                                                                                    | 💻 li PC        |                             |                    |         |   |    |                   |    |   |
|                                                                                                    | 🧊 3D 개체        |                             |                    |         |   |    |                   |    |   |
| ~2000140000                                                                                                    | 🖊 다운로드         |                             |                    |         |   |    |                   |    |   |
| 6000180000                                                                                                    | 📑 동영상          |                             |                    |         |   |    |                   |    |   |
| 80001100000                                                                                                    | 🔮 문서           |                             |                    |         |   |    |                   |    |   |
| 100001 120000                                                                                                    | 바탕 화면 🗸        |                             |                    |         |   |    |                   |    |   |
| 120001140000                                                                                                    | <b>Π</b> LQL 0 |                             |                    |         |   |    | Data File (t edt) |    |   |
| Friends List                                                                                                    | 파일이            | TE(N). MDS_DMK_SHARE_V1.rdt |                    |         |   | ~  | Data File (*.fdt) |    | ~ |
| ⊡-Analog                                                                                                    |                |                             |                    |         |   |    | 열기(O)  ▼          | 취소 |   |
| Angelen Address Deale                                                                                                    |                |                             |                    |         |   |    |                   |    |   |

(4) File - Open 을 선택 후, MD5\_DMR\_SHARE\_V1.rdt 파일을 불러옵니다.

% 기본세팅 자료가 들어있으며, 몇가지 개인정보만 넣으면 완성되도록 만든 파일입니다. % 파일은 본 게시물 첨부자료 / 영상의 댓글란에서 다운로드 가능합니다.

| DJ-MD5                 |     | Receive   | Transmit  | Channel   |       | Band  | TCSS/DC      | TCSS/DC | 01           | 0            | De die 10 | Optional |
|------------------------|-----|-----------|-----------|-----------|-------|-------|--------------|---------|--------------|--------------|-----------|----------|
| - Public               | NO. | Frequency | Frequency | Туре      | Power | Width | Decode       | Encode  | Channel Name | Contact      | Radio ID  | Signal   |
| Channel                | 1   | 144.56000 | 144.56000 | A-Analog  | High  | 25K   | Off          | 156.7   | SURI V       | TG9          | XX1XXX    |          |
| zone                   | 2   | 439.56000 | 434.56000 | A-Analog  | Small | 25K   | Off          | 88.5    | SURI U       | TG9          | XX1XXX    |          |
| Scan List              | 3   | 439.80000 | 434.80000 | A-Analog  | High  | 25K   | Off          | 88.5    | GGYO U       | TG9          | XX1XXX    |          |
| FM                     | 4   | 145.20000 | 145.80000 | A-Analog  | High  | 25K   | Off          | 88.5    | BOOAV        | TG9          | XX1XXX    |          |
| Auto Repeater Offset F | 5   |           |           |           |       |       |              |         |              |              |           |          |
| -Basic information     | 6   | 432.70000 | 432.70000 | D-Digital | Small | 12.5K | Off          | Off     | CALIBRATION  | TG9          | XX1XXX    |          |
| Optional Setting       | 7   | 432.70000 | 432.70000 | D-Digital | Small | 12.5K | Off          | Off     | PARROT450997 | PARROT450997 | XX1XXX    |          |
| Alarm Setting          | 8   | 432.70000 | 432.70000 | D-Digital | Small | 12.5K | Off          | Off     | DMR CUT      | TG4000       | XX1XXX    |          |
| Local Information      | 9   | 432.70000 | 432.70000 | D-Digital | Small | 12.5K | Off          | Off     | TG9          | TG9          | XX1XXX    |          |
| Hot Key                | 10  | 432.70000 | 432.70000 | D-Digital | Small | 12.5K | Off          | Off     | TG91         | TG91         | XX1XXX    |          |
| ⊡ Digital              | 11  | 432.70000 | 432.70000 | D-Digital | Small | 12.5K | Off          | Off     | TG450        | TG450        | XX1XXX    |          |
| Talk Groups            | 12  | 432.70000 | 432.70000 | D-Digital | Small | 12.5K | Off          | Off     | TG45021      | TG45021      | XX1XXX    |          |
| Prefabricated SMS      | 13  | 432.70000 | 432.70000 | D-Digital | Small | 12.5K | Off          | Off     | TG45022      | TG45022      | XX1XXX    |          |
| Receive Group Call Lis | 14  | 432.70000 | 432.70000 | D-Digital | Small | 12.5K | Off          | Off     | TG45023      | TG45023      | XX1XXX    |          |
| Encryption Code        | 15  | 432.70000 | 432.70000 | D-Digital | Small | 12.5K | Off          | Off     | TG45024      | TG45024      | XX1XXX    |          |
| Digital Contact List   | 16  | 432.70000 | 432.70000 | D-Digital | Small | 12.5K | Off          | Off     | TG45025      | TG45025      | XX1XXX    |          |
| 120000                 | 17  | 432.70000 | 432.70000 | D-Digital | Small | 12.5K | Off          | Off     | TG45026      | TG45026      | XX1XXX    |          |
|                        | 18  | 432.70000 | 432.70000 | D-Digital | Small | 12.5K | Off          | Off     | TG45027      | TG45027      | XX1XXX    |          |
| 4000160000             | 19  | 432.70000 | 432.70000 | D-Digital | Small | 12.5K | Off          | Off     | TG45028      | TG45028      | XX1XXX    |          |
| 6000180000             | 20  | 432.70000 | 432.70000 | D-Digital | Small | 12.5K | Off          | Off     | TG45029      | TG45029      | XX1XXX    |          |
| 80001100000            | 21  | 432.70000 | 432.70000 | D-Digital | Small | 12.5K | Off          | Off     | TG45036      | TG45036      | XX1XXX    |          |
| 100001 120000          | 22  | 432.70000 | 432.70000 | D-Digital | Small | 12.5K | Off          | Off     | TG45050      | TG45050      | XX1XXX    |          |
|                        | 23  | 432.70000 | 432.70000 | D-Digital | Small | 12.5K | Off          | Off     | TG45051      | TG45051      | XX1XXX    |          |
| 140001160000           | 24  | 432.70000 | 432.70000 | D-Digital | Small | 12.5K | Off          | Off     | TG450518     | TG450518     | XX1XXX    |          |
| Friends List           | 25  | 432.70000 | 432.70000 | D-D       |       |       |              |         |              | TG45052      | XX1XXX    |          |
| i⊟ Analog              | 26  | 432.70000 | 432.70000 | D-D       |       | ノ     |              |         |              | TG45053      | XX1XXX    |          |
| Analog Address Book    | 27  | 432.70000 | 432.70000 | D-D       |       |       | <u>- </u>    | 05人     |              | TG45054      | XX1XXX    |          |
| 5Tone Setting          | 28  | 432.70000 | 432.70000 | D-D       |       |       | $\mathbf{O}$ |         |              | TG45055      | XX1XXX    |          |
| -2Tone Setting         | 29  | 432.70000 | 432.70000 | D-D       |       |       |              |         |              | TG45059      | XX1XXX    |          |
| DTMF Setting           | 30  | 432.70000 | 432.70000 | D-Digital | Small | 12.5K | Off          | Off     | TG518+       | TG518+       | XX1XXX    |          |
|                        | 31  | 1         |           | Ŭ         |       |       |              |         |              |              |           |          |

(5) 좌측 매뉴에 Channel 항목에 기본설정된 채널명이 있습니다.

% 저의 기준으로 세팅해놓은 채널입니다. 일단 변경없이 DMR 세팅을 먼저 완료하시고,

- 조금 이해가 가시면, 추후 입맛대로 수정해서 사용하세요
- % 1~4번 채널은 아날로그 중계기 채널입니다. (저희집 근처)
- % 6번 채널 (CALIBRATION)은 주파수 미세조정을 위한 채널입니다. (별 의미없음)

% 7번 채널 (PARROT45097)은 PTT 를 잡고 말하면 내가 말한 소리를 되돌려서 들려주는 내 목소리 확인채널입니다.(앵무새)

- % 8번 채널 (DMR CUT)은 접속했던 대화방(TG : Talk Group) 에서 빠져나오기 위한 채널입니다.
- % 그외는 실제 교신을 위한 채널입니다. (해외 교신 : TG91, 국내 콜 :TG450, 국내교신: 그외의 TG(Talk Group, 방)

|     | Receive   | Transmit  | Channel   |           | Band               | TCSS/DC       | TCSS/DC                                   | ~                  |                   |                |
|-----|-----------|-----------|-----------|-----------|--------------------|---------------|-------------------------------------------|--------------------|-------------------|----------------|
| NO. | Frequency | Frequency | Туре      | Power     | Width              | Decode        | Encode                                    | Channel Nar        | ne                | Con            |
| 1   | 144.56000 | 144.56000 | A-Analog  | High      | 25K                | Off           | 156.7                                     | SURI V             |                   | T              |
| 2   | 439.56000 | 434.56000 | A-Analog  | Small     | Small 25K Off 88.5 |               | SURI U                                    |                    | T                 |                |
| 3   | 439.80000 | 434.80000 | A-Analog  | High      | h 25K Off 88.5     |               |                                           | GGYO U             | T                 |                |
| 4   | 145.20000 | 145.80000 | A-Analog  | High      | 25K                | Off           | 88.5                                      | BOOAV              |                   | T              |
| 5   |           |           |           |           |                    |               |                                           |                    |                   |                |
| 6   | 432.70000 | 432.70000 | D-Digital | DJ Channe | el Informa         | tion Edit7    |                                           |                    |                   | 2              |
| 7   | 432.70000 | 432.70000 | D-Digital |           | Channe             | Name          | PARR                                      | OT450997           |                   |                |
| 8   | 432.70000 | 432.70000 | D-Digital |           |                    | ,             | 1 7 M M M                                 |                    |                   |                |
| 9   | 432.70000 | 432.70000 | D-Digital |           |                    |               |                                           | - Digital          |                   |                |
| 10  | 432.70000 | 432.70000 | D-Digital |           | Receive Fre        | quency        | 432.70000                                 | Digital            |                   |                |
| 11  | 432.70000 | 432.70000 | D-Digital |           | Transmit Fre       | quency        | 432,70000                                 | Contact            | PAF               | RROT450997     |
| 12  | 432.70000 | 432.70000 | D-Digital |           |                    |               |                                           | Radio ID           | XX1XXX            | -              |
| 13  | 432.70000 | 432.70000 | D-Digital |           | Chann              | el Type D-Dig | ital 🔹 🔻                                  | Color Code         | 1                 |                |
| 14  | 432.70000 | 432.70000 | D-Digital |           | Transmit           | Power Small   | •                                         | 01-1               |                   |                |
| 15  | 432.70000 | 432.70000 | D-Digital |           | Ban                | d Width 10 FV |                                           | 3101               | <u> </u>          |                |
| 16  | 432.70000 | 432.70000 | D-Digital |           | Duit               | IZ.SK         | · · ·                                     | Receive Group List | -                 |                |
| 17  | 432.70000 | 432.70000 | D-Digital |           | TX                 | Permit Chan   | ermit ChannelFree  Digital Encryption Off |                    |                   | •              |
| 18  | 432.70000 | 432.70000 | D-Digital |           | S                  | can List None | •                                         | Encryption Type    | New ITerry        |                |
| 19  | 432.70000 | 432.70000 | D-Digital |           |                    | ,             |                                           | 2.00.39200.1390    | INormal Encryptor | n 🔳            |
| 20  | 432.70000 | 432.70000 | D-Digital | ПТ        | Prohibit           | T Ta          | k Around                                  | Simpley TDMA       |                   | I Confirmation |
| 21  | 432.70000 | 432.70000 | D-Digital |           |                    |               | in record                                 |                    |                   | ·              |
| 22  | 432.70000 | 432.70000 | D-Digital |           | ork Alone          | L. Th         | rough Mode                                | TDMA Adaptive      | Rar               | nging          |
| 23  | 432.70000 | 432.70000 | D-Digital | Analog    |                    |               |                                           |                    |                   |                |
| 24  | 432.70000 | 432.70000 | D-Digital | (         | CTCSS/DCS          | S Decode      |                                           | 1                  |                   |                |
| 25  | 432.70000 | 432.70000 | D-Digital |           |                    | C Freedo      |                                           | 1                  |                   |                |
| 26  | 432.70000 | 432.70000 | D-Digital | `         | 51033/003          |               | ×                                         |                    |                   |                |
| 27  | 432.70000 | 432.70000 | D-Digital |           | Sque               | Ich Mode Car  | rier                                      | ~                  |                   |                |
| 28  | 432.70000 | 432.70000 | D-Digital |           | Option             | nal Signal 📊  | -                                         | 1                  |                   |                |
| 29  | 432.70000 | 432.70000 | D-Digital |           |                    |               |                                           | 🗖 Reverse          |                   |                |
| 30  | 432.70000 | 432.70000 | D-Digital |           |                    | 2T            | -                                         |                    |                   | _              |
| 31  |           |           |           |           |                    | ZIONE ID 11   |                                           | I ZIUNE Decode     | 1                 | <b>-</b>       |
| 32  |           |           |           | 人         |                    | - 1 1         |                                           |                    | 251.1             |                |
| 33  |           |           |           |           |                    | ってく           | 니다                                        |                    | 201.1             |                |
| 34  |           |           |           |           |                    |               |                                           |                    |                   |                |
| 35  |           |           |           |           |                    |               |                                           |                    |                   |                |
| 36  |           |           |           |           |                    |               | ок                                        | Cancel             | Previous          | Next           |
| 37  |           |           |           |           |                    | _             | <u>-</u> .,                               |                    |                   | <u></u>        |

(5) 6~30번 DMR 관련 채널은 모두 Receive, Transmit 주파수가 모두 432.7MHz 로 맞춰져 있습니다. 이는 JUMBOSPOT 에서 세팅한 주파수와 일치해야 합니다. 이 문서에서 사용한 JUMBOSPOT 은 SIMPLEX 제품이라 송/수신 주파수가 동일합니다. 사시는 곳의 주파수 혼선 문제가 있을 경우, JUMBOSPOT (PI-STAR) 와 여기 주파수를 모두 수정해야합니다. 아까 PI-STAR 에서 432.7Mhz 로 맞춰놨다면, 아무런 수정을 안해도 됩니다.

(6) 각 채널마다 채널 타입, 출력 등등을 수정할 수 있으나, 채널을 열어서 구경만 하고 아무런 수정없이 Cancel을 눌러 나옵니다. (우측의 Radio ID 부분이 XX1XXX 로 되어 있는데. 이건 다음 과정에서 일괄 수정가능합니다)

| 🗋 📂 🖬 😬 🚧 诸 🚱           |     |          |         |          |          |       |  |
|-------------------------|-----|----------|---------|----------|----------|-------|--|
| DJ-MD5<br>⊡ Public      | No. | Radio ID |         | Name     |          |       |  |
| Channel                 | 1   | 12312312 |         | XX1XXX   |          |       |  |
| Zone                    | 2   |          |         |          |          |       |  |
| Scan List               | 3   |          |         |          |          |       |  |
| FM                      | 4   | DJ Radio | D Edit1 |          |          | しん エー |  |
| -Auto Repeater Offset F | 5   |          |         |          |          | 一千谷   |  |
| -Basic information      | 6   | R        | adio ID | 16776415 |          |       |  |
| Optional Setting        | 7   |          |         |          |          |       |  |
| -Alarm Setting          | 8   | Radio ID | Name    | GD1PAPA  | N        |       |  |
| Local Information       | 9   |          |         |          |          |       |  |
| Hot Key                 | 10  |          | ок      | Cancel   | Previous | Next  |  |
|                         | 11  |          | 2       |          |          |       |  |
| -Radio ID List          | 12  |          |         |          |          |       |  |
| Brofabricated SMS       | 13  |          |         |          |          |       |  |
| Peceive Group Call Lis  | 14  |          |         |          |          |       |  |
| Encryption Code         | 15  |          |         |          |          |       |  |
| Digital Contact List    | 16  |          |         |          |          |       |  |

(7) 좌측 메뉴 Digital - Radio ID List 에 들어갑니다. 여기에 RADIO ID : DMR ID 번호, RADIO ID NAME : 콜사인을 입력합니다.

| DJ-MD5                  | No | Receive   | Transmit  | Channel   | Power | Band  | TCSS/DC | TCSS/DC | Channel Name          | Contact      | Radio ID |
|-------------------------|----|-----------|-----------|-----------|-------|-------|---------|---------|-----------------------|--------------|----------|
| Public                  |    | Frequency | Frequency | Туре      |       | Width | Decode  | Encode  | on annor hanno        | Contact      |          |
| Channel                 | 1  | 144.56000 | 144.56000 | A-Analog  | High  | 25K   | Off     | 156.7   | SURI V                | TG9          | GD1PAPA  |
| Zone                    | 2  | 439.56000 | 434.56000 | A-Analog  | Small | 25K   | Off     | 88.5    | SURI U                | TG9          | GD1PAPA  |
| Scan List               | 3  | 439.80000 | 434.80000 | A-Analog  | High  | 25K   | Off     | 88.5    | GGYO U                | TG9          | GD1PAPA  |
| FM                      | 4  | 145.20000 | 145.80000 | A-Analog  | High  | 25K   | Off     | 88.5    | BOOAV                 | TG9          | GD1PAPA  |
| -Auto Repeater Offset F | 5  |           |           |           |       |       |         |         |                       |              |          |
| -Basic information      | 6  | 432.70000 | 432.70000 | D-Digital | Small | 12.5K | Off     | Off     | CALIBRATION           | TG9          | GD1PAPA  |
| - Optional Setting      | 7  | 432.70000 | 432.70000 | D-Digital | Small | 12.5K | Off     | Off     | PARROT450997          | PARROT450997 | GD1PAPA  |
| -Alarm Setting          | 8  | 432.70000 | 432.70000 | D-Digital | Small | 12.5K | Off     | Off     | DMR CUT               | TG4000       | GD1PAPA  |
| - Local Information     | 9  | 432.70000 | 432.70000 | D-Digital | Small | 12.5K | Off     | Off     | TG9                   | TG9          | GD1PAPA  |
| Hot Key                 | 10 | 432.70000 | 432.70000 | D-Digital | Small | 12.5K | Off     | Off     | TG91                  | TG91         | GD1PAPA  |
|                         | 11 | 432.70000 | 432.70000 | D-Digital | Small | 12.5K | Off     | Off     | TG450                 | TG450        | GD1PAPA  |
| -Radio ID List          | 12 | 432.70000 | 432.70000 | D-Digital | Small | 12.5K | Off     | Off     | TG45021               | TG45021      | GD1PAPA  |
| Profebricated CMC       | 13 | 432.70000 | 432.70000 | D-Digital | Small | 12.5K | Off     | Off     | TG45022               | TG45022      | GD1PAPA  |
| Prelabilicated SMS      | 14 | 432.70000 | 432.70000 | D-Digital | Small | 12.5K | Off     | Off     | TG <mark>45023</mark> | TG45023      | GD1PAPA  |
| Encountion Code         | 15 | 432.70000 | 432.70000 | D-Digital | Small | 12.5K | Off     | Off     | TG                    |              | GD1PAPA  |
|                         | 16 | 432.70000 | 432.70000 | D-Digital | Small | 12.5K | Off     | Off     |                       | 가 좋네 이 !     | GD1PAPA  |
|                         | 17 | 432.70000 | 432.70000 | D-Digital | Small | 12.5K | Off     | Off     | TG                    | 긴 이제표        | GD1PAPA  |
| 2000140000              | 18 | 432.70000 | 432.70000 | D-Digital | Small | 12.5K | Off     | Off     | TG                    |              | GD1PAPA  |
|                         | 19 | 432.70000 | 432.70000 | D-Digital | Small | 12.5K | Off     | Off     | TG45028               | TG45028      | GD1PAPA  |
| 6000180000              | 20 | 432.70000 | 432.70000 | D-Digital | Small | 12.5K | Off     | Off     | TG45029               | TG45029      | GD1PAPA  |
| 80001100000             | 21 | 432.70000 | 432.70000 | D-Digital | Small | 12.5K | Off     | Off     | TG45036               | TG45036      | GD1PAPA  |
| 100001120000            | 22 | 432.70000 | 432.70000 | D-Digital | Small | 12.5K | Off     | Off     | TG45050               | TG45050      | GD1PAPA  |
| 120001140000            | 23 | 432.70000 | 432.70000 | D-Digital | Small | 12.5K | Off     | Off     | TG45051               | TG45051      | GD1PAPA  |
| 140001160000            | 24 | 432.70000 | 432.70000 | D-Digital | Small | 12.5K | Off     | Off     | TG450518              | TG450518     | GD1PAPA  |
| Friends List            | 25 | 432.70000 | 432.70000 | D-Digital | Small | 12.5K | Off     | Off     | TG45052               | TG45052      | GD1PAPA  |
| ⊡ Analog                | 26 | 432.70000 | 432.70000 | D-Digital | Small | 12.5K | Off     | Off     | TG45053               | TG45053      | GD1PAPA  |
| -Analog Address Book    | 27 | 432.70000 | 432.70000 | D-Digital | Small | 12.5K | Off     | Off     | TG45054               | TG45054      | GD1PAPA  |
| 5Tone Setting           | 28 | 432.70000 | 432.70000 | D-Digital | Small | 12.5K | Off     | Off     | TG45055               | TG45055      | GD1PAPA  |
| 2Tone Setting           | 29 | 432,70000 | 432.70000 | D-Digital | Small | 12.5K | Off     | Off     | TG45059               | TG45059      | GD1PAPA  |
| DTMF Setting            | 30 | 432.70000 | 432.70000 | D-Digital | Small | 12.5K | Off     | Off     | TG518+                | TG518+       | GD1PAPA  |
|                         |    |           |           | <u> </u>  |       |       |         |         |                       |              |          |

(8) RADIO ID 를 설정한 후, Channel 을 다시 확인해보면, 우측에 Radio ID 가 자신의 콜사인으로 일괄 변경된걸 볼 수 있습니다.

| DJ-MD5                  | No. | TG/DMR ID | Call Alert | Name            | Call Type   |
|-------------------------|-----|-----------|------------|-----------------|-------------|
|                         | - 1 | 0         | None       |                 | Oraun Call  |
| Channel                 |     | 9         | None       | TG9             | Group Call  |
| Zone                    | 2   | 91        | None       | I G91           | Group Call  |
| Scan List               | 3   | 450       | None       | TG450           | Group Call  |
| ··· FM                  | 4   | 4000      | None       | TG4000          | Group Call  |
| -Auto Repeater Offset F | 5   | 45000     | None       | TG45000         | Group Call  |
| -Basic information      | 6   | 45003     | None       | TG45003         | Group Call  |
| - Optional Setting      | 7   | 45004     | None       | TG45004         | Group Call  |
| -Alarm Setting          | 8   | 45005     | None       | TG45005         | Group Call  |
| - Local Information     | 9   | 45006     | None       | TG45006         | Group Call  |
| Hot Key                 | 10  | 45007     | None       | TG45007_CW      | Group Call  |
|                         | 11  | 45008     | None       | TG45008 CW      | Group Call  |
| -Radio ID List          | 12  | 45021     | None       | TG45021         | Group Call  |
| Talk Groups             | 13  | 45022     | None       | TG45022         | Group Call  |
| Pretabricated SMS       | 14  | 45023     | None       | TG45023         | Group Call  |
| Receive Group Call Lis  | 15  | 45024     | None       | TG45024         | Group Call  |
|                         | 16  | 45025     | None       | TG45025         | Group Call  |
|                         | 17  | 45026     | None       | TG45026         | Group Call  |
| 20001 40000             | 18  | 45027     | None       | TG45027         | Group Call  |
| 40001 60000             | 19  | 45028     | None       | TG45028         | Group Call  |
| 60001-80000             | 20  | 45020     | None       | TG45020         | Group Call  |
| 8000180000              | 20  | 310       | None       | TG310           | Group Call  |
| 100001120000            | 22  | 311       | None       | TG311           | Group Call  |
| 120001140000            | 22  | 312       | None       | TG312           | Group Call  |
| 140001160000            | 20  | 440       | None       | TC440           | Group Call  |
| Friends List            | 24  | 440       | None       | TG440           | Group Call  |
|                         | 20  | 44120     | None       | 1G44120         | Group Call  |
| Analog Address Book     | 26  | 450997    | None       | PARRO 1450997   | Private Cal |
| 5Tone Setting           | 27  | 450999    | None       | GPS450999       | Private Cal |
| 2Tone Setting           | 28  | 45050     | None       | IG45050         | Group Call  |
| DTMF Setting            | 29  | 4505      |            |                 | Group Call  |
|                         | 30  | 45052     | 人저늸        |                 | Group Call  |
|                         | 31  | 4505      | 고영이        | <u> 시 미 세 표</u> | Group Call  |
|                         | 32  | 45054     |            |                 | Group Call  |
|                         | 33  | 45055     | NONe       | 1040000         | Group Call  |
|                         | 34  | 45059     | None       | TG45059         | Group Call  |
|                         | 35  | 450518    | None       | TG450518        | Group Call  |

(9) Digital - Talk Group 을 들어가봅니다.

여기에 세팅된 리스트가 실제 DMR 교신을 위한 각각 의 방이라고 이해하면 됩니다. 아날로그 교신의 주파수 와 비슷한 개념입니다.

각각의 방의 용도, 특징에 대해서는 별도로 구글링해보 시길 바랍니다.

이 문서에서는 필수/대표적인 (TG) 대화방에 대해서만 알아보도록 하겠습니다.

TG91 : 해외교신방 (24시간 영어만 들리는..) TG450 : 국내 콜방 (마치 145.00Mhz 처럼) TG45021 ~ : 국내 교신방 TG4000 : 입장했던 방에서 일괄퇴실해주는 방 TG450997 : PTT 누르고 말하면, 내가 말한 목소리를 다시 들려주는 방 (마이크 음색, 통신여부 확인가능)

|                         |        |                           |                       |                 | 1        |                |                   |                   |          |              |            |    |            |                     |                    |
|-------------------------|--------|---------------------------|-----------------------|-----------------|----------|----------------|-------------------|-------------------|----------|--------------|------------|----|------------|---------------------|--------------------|
| DJ-MD5<br>⊡-Public      | No.    | Receive<br>Frequency      | Transmit<br>Frequency | Channel<br>Type | Power    | Band<br>Width  | TCSS/DC<br>Decode | TCSS/DC<br>Encode |          | Channel Name |            |    | Contact    | Radio ID            | Optional<br>Signal |
| Channel                 | 1      | 144.56000                 | 144.56000             | A-Analog        | High     | 25K            | Off               | 156.7             |          |              | SURI V     |    | TG9        |                     |                    |
| Zone                    | 2      | 439.56000                 | 434.56000             | A-Analog        | Small    | 25K            | Off               | 88.5              |          |              | SURI U     |    | TG9        | GD1PAPA             |                    |
| Scan List               | DL Cha | nnel Informatio           | n Edit 12             |                 |          |                |                   |                   |          | ~            | GGYO U     |    | TG9        | GD1PAPA             |                    |
| <b>FM</b>               | Cita   | inter informatio          | IT CORTANTE           |                 |          |                |                   |                   |          | ^            | BOOAV      |    | TG9        | GD1PAPA             |                    |
| -Auto Repeater Offset F | ľ      | Channel Na                | ame                   | TG45021         |          | _              |                   |                   |          |              |            |    |            |                     |                    |
| Basic information       | [      |                           | ,<br>                 |                 |          |                |                   |                   |          |              | LIBRATION  |    | TG9        | GD1PAPA             |                    |
| Optional Setting        |        | Dereiter Freed            |                       | Dig             | ital     |                |                   |                   |          | _            | ROT450997  | PA | RROT450997 | GD1PAPA             |                    |
| -Alarm Setting          |        | Receive Freque            | ncy 432.700           | 00              |          | Contac         |                   | 7045004           |          |              | MR CUT     |    | TG4000     | GD1PAPA             |                    |
| Local Information       | ľ      | Transmit Freque           | ncy 432.700           | 00              |          | Contac         | ^                 | 1G40021           |          | Ц            | TG9        |    | TG9        | GD1PAPA             |                    |
| Hot Key                 |        | Channel T                 |                       |                 |          | Radio II       | GD1PAPA           |                   | -        |              | TG91       |    | TG91       | GD1PAPA             |                    |
|                         |        | Channel I                 | ype D-Digital         | <u> </u>        |          | Color Cod      | e 1               |                   | -        |              | TG450      |    | TG450      | GD1PAPA             |                    |
| Radio ID List           |        | Transmit Po               | wer Small             | -               |          | Sk             | t sw2             |                   | -        | <u> </u>     | G45021     |    | TG45021    | GD1PAPA             |                    |
| Profebricated SMS       |        | Band W                    | Vidth 12.5K           | -               | Pres     | in One Lie     | 101012            |                   | -        |              | G45022     |    | TG45022    | GD1PAPA             |                    |
| Prelabilitated SMS      | 1      | TX Pe                     | ermit ChannelErro     |                 | Nece     | IVE Group Lis  | None              |                   | <u> </u> |              | G45023     |    | TG45023    | GD1PAPA             |                    |
| Encountion Code         |        | the state of the state of | ChannelFree           | ·               | Dia      | ital Encryptio | 1 04              |                   | -        |              | 0.45004    |    | TO 15001   | 0040404             |                    |
|                         |        | ntact Selection           |                       |                 |          |                |                   |                   |          |              |            |    |            |                     | ×                  |
| 120000                  |        | 1.DMR                     |                       | 2.              | DSTAR    |                |                   | 3.DMRtoFCS        |          |              | 4.DMRtoYSF |    | 5.DMR+     | ALL CALL            |                    |
| 2000140000              |        | DS5AJD_029                | 34                    | DS5             | AJD_0311 |                |                   |                   |          |              | )7         |    | T2230+     | TG1+                |                    |
| 4000160000              |        | TG1004+X                  |                       | 1               | G310     |                | 人 ス-              |                   |          |              |            |    | TG4000     | TG440               |                    |
| 6000180000              |        | TG44020                   |                       | TC              | 344120   |                | ΤÔ                | ΟΓΛ               |          | ΓΛ           |            |    | TG45003    | TG45004             |                    |
|                         |        | TG45005                   |                       | T               | 345006   |                |                   |                   |          |              |            |    | TG45020    | TG45021(45021)(Grou | ip Call)           |
| 120000                  |        | TG45022                   |                       | TC              | 345023   |                |                   | 1045024           |          |              | 1040020    |    | TG45026    | TG45027             |                    |
| 120001140000            |        | TG45028                   |                       | TC              | 345029   |                |                   | TG45036           |          |              | TG45050    |    | TG45051    | TG450518            |                    |
| 140001160000            |        | TG45052                   |                       | т               | 345053   |                |                   | TG45054           |          |              | TG45055    |    | TG45059    | TG518+              |                    |
| Friends List            |        | TG571+                    |                       | Т               | G572+    |                |                   | TG573+            |          |              | TG574+     |    | TG575+     | TG576+              |                    |
| i⊟ Analog               |        | TG577+                    |                       | T               | G578+    |                |                   | TG579+            |          |              | TG9        |    | TG91       | TG92                |                    |
| -Analog Address Book    |        | TG9990+                   |                       |                 |          |                |                   |                   |          |              |            |    |            |                     |                    |
| 5Tone Setting           |        |                           |                       |                 |          |                |                   |                   |          |              |            |    |            |                     |                    |
| 2Tone Setting           |        |                           |                       |                 |          |                |                   |                   |          |              |            |    |            |                     |                    |

(10) 임의의 채널을 더블클릭한 후, 우측의 Contact 를 눌러봅니다. 이 채널의 실제 대화방(TG)을 지정할 수 있습니다. 채널명과 동일하게 세팅되어 있습니다. 일단 건드리지 말고 그냥 구경만 합니다. 참고로 여기에서 고를 수 있는 대화방(TG)는 앞장의 TALK GROUP 에서 정의된 방들입니다.

| Woder Set 1 | Program roor view Help                    |   |                              |    |
|-------------|-------------------------------------------|---|------------------------------|----|
| 🗲 🔲 📲 🗳     |                                           |   |                              |    |
| D5          | Import                                    |   |                              |    |
| Iblic       |                                           |   |                              |    |
| Channel     |                                           |   |                              | Im |
| Zone        | Channel                                   |   |                              |    |
| Scan List   | Channel                                   |   | _                            |    |
| •FM         | Radio ID List                             |   |                              |    |
| Auto Repe   |                                           |   |                              |    |
| Basic infor | Zone                                      |   |                              |    |
| Optional S  | Sean List                                 |   |                              |    |
| Alarm Sett  |                                           |   | _                            |    |
| Hot Key     | Analog Address Book                       |   |                              |    |
| nital       |                                           |   |                              |    |
| Radio ID L  | Talk Groups                               |   |                              |    |
| Talk Grou   | Digital Contact List                      |   |                              |    |
| Prefabrica  | Digital Contact Day                       |   |                              |    |
| Receive G   | Profohvicated SMS                         |   |                              |    |
| Encryption  | DJ 열기                                     |   |                              |    |
| Digital Cor |                                           |   |                              |    |
| 200         | $\leftarrow \rightarrow \land \checkmark$ | 내 | PC > 바탕 화면 > ALINCO SOFTWARE |    |
| 20001       |                                           |   |                              |    |
| 40001-      | 구성 ▼ 세 골더                                 |   |                              |    |
| 60001       | 🔤 통영상                                     | ^ | 이름                           | -  |
| 100001      | <u> </u>                                  |   |                              |    |
| 120001      |                                           |   |                              |    |
| 140001      | OneDrive                                  |   |                              |    |
| Friends Lis | <ul> <li>On a Drive</li> </ul>            |   |                              |    |
| nalog       | - OneDrive                                |   |                              |    |
| Analog Ad   | 🛄 LII PC                                  |   |                              |    |
| 5Tone Set   | 130 개체                                    |   |                              |    |
| 2Tone Set   |                                           |   |                              |    |
| DTMF Set    |                                           |   |                              |    |
|             | 🚪 동영상                                     |   |                              |    |
|             | 스 무서                                      |   |                              |    |

(11) PI-STAR 에서는 사용자의 세부정보를 무전기로 쏴주지 않습니다. (DMR ID 번호만 쏴줌).

따라서 무전기에서 교신상대의 정보(이름, 주소 등)을 보기위해서는 무전기에 연락처를 등록해야합니다. (휴대폰이랑 똑같죠. 연락처 저장된 번호는 번호가 아니 라 이름이 뜨는 것처럼..)

Tool - Import 을 누릅니다. Digital Contact List 을 선택 후에, 첨부된 scv 파일 을 선택합니다. (DJ-MD5 연락처 저장 한계치에 맞도록 수정된 전세 계 DMR 사용자 정보입니다)

연락처에 저장되지 않은 사용자는 무전기에서 DMR 번 호만 나타나게 됩니다.

| DJ-MD5                 | No   | Name                           | Zone     | A Channel | B Channel          |              |
|------------------------|------|--------------------------------|----------|-----------|--------------------|--------------|
| Public                 |      |                                | Channels | Aonannei  | D Onanner          |              |
| Channel                | 1    | REPEATER                       | 4        | SURI U    | SURI V             |              |
| Zone                   | 2    | DMR                            | 24       | TG91      | TG450              |              |
| Scan List              | 3    | DMR CUT                        | 1        | DMR CUT   | DMR CUT            |              |
| FM                     | 4    |                                |          |           |                    |              |
| -Auto Repeater Offset  | F 5  |                                |          |           |                    |              |
| Basic information      | 6    | DJ Zone Edit2                  |          |           |                    | ×            |
| Optional Setting       | 7    |                                |          |           |                    |              |
| -Alarm Setting         | 8    | Zone Name                      | DMR      |           | A Channel TG91     | •            |
| - Local Information    | 9    |                                |          |           | B Channel TG/50    |              |
| Hot Key                | 10   |                                |          |           | D Onamer [10400    | F            |
| Digital                | 11   | Available Channel              |          | Zone Cł   | hannel Member      |              |
| Radio ID List          | 12   | 1 SURI V                       |          | 6         | CALIBRATION        | 4            |
| - Talk Groups          | 13   | 2 SURI U                       |          | 7         | PARROT450997       |              |
| Prefabricated SMS      | 14   | 3 GGYO U                       |          | 9         | TG9                |              |
| -Receive Group Call Li | 5 14 | 4 BOOA V                       |          | >> 10     | TG91               | Order By     |
| - Encryption Code      | 10   | 8 DMR CUT                      |          | 11        | TG450              |              |
| Digital Contact List   | 10   |                                |          | 12        | TG45021            | <u></u>      |
| 20000                  | 1/   |                                |          | 13        | TG45022            | <b> </b>     |
|                        | 18   |                                |          | << 14     | TG45023            | <u>N</u> ame |
| 4000160000             | 19   |                                |          | 10        | 1G40024            |              |
| 6000180000             | 20   |                                |          | 10        | TG40020<br>TG45020 |              |
| 80001100000            | 21   |                                |          | 18        | TG45020<br>TG45027 |              |
|                        | 22   |                                |          | 19        | TG45028            |              |
|                        | 23   |                                |          | 20        | TG45029            | <u></u> own  |
| 140001160000           | 24   |                                |          | 21        | TG45036            |              |
| Friends List           | 25   |                                |          | 22        | TG45050            |              |
| ia Analog              | 26   |                                |          | 23        | TG45051            |              |
| Analog Address Book    | 27   |                                |          | 24        | TG450518           |              |
| 5Tone Setting          | 28   |                                |          | )         | TG518+             |              |
| -2Tone Setting         | 29   | ~ 저 하                          |          |           | TG45052            |              |
| DTMF Setting           | 30   | TOU                            |          |           | TG45053            |              |
|                        | 31   |                                |          |           | TG45054            |              |
|                        | 32   | Order Di                       |          |           |                    |              |
|                        | 33   | Order By <u>ID</u> <u>N</u> am | e        |           |                    |              |
|                        | 34   |                                |          |           |                    |              |
|                        | 35   |                                | 1        | 1         | 1                  |              |
|                        | 26   | <u></u> K                      | Cancel   | Prev      | vious <u>N</u> ext |              |
|                        | 30   |                                |          |           |                    |              |

(12) Zone 을 눌러봅니다. 일종의 폴더 개념으로 이해하면 됩니다. 저의 경우 편의상 총 3개의 Zone 을 설정해놨습니다.

REPEATER : 아날로그 리피터 채널들 DMR : DMR 교신을 위한 채널들 DMR CUT : 입장했던 DMR TG(교신방)에서 일괄 퇴장할 수 있는 채널

예를 들어 위의 화면은 DMR Zone 에 저장할 채널리스트(우측)입니다. 좌측의 다른 채널들은 해당 Zone 으로 설정되지 않았습니다. Zone 에 넣고 빼고 하려면, 가운데 있는 << >> 화살표를 사용하면 됩니다. 일단 위 상태로 세팅후, 추후에 입맛에 맞게 수정하세요

| ı  | e da v                |                                                   | 1001    |  |  |  |  |  |  |
|----|-----------------------|---------------------------------------------------|---------|--|--|--|--|--|--|
| 3  | DMR CUT               | 1                                                 | DMR CUT |  |  |  |  |  |  |
| 4  |                       |                                                   |         |  |  |  |  |  |  |
| 5  |                       |                                                   |         |  |  |  |  |  |  |
| 6  | Read or Write Objects |                                                   |         |  |  |  |  |  |  |
| 7  |                       |                                                   |         |  |  |  |  |  |  |
| 8  | THE NUMBER OF STREET  |                                                   |         |  |  |  |  |  |  |
| 9  | J♥ Digital Contac     | I     Digital Contact List       I     Other Data |         |  |  |  |  |  |  |
| 10 | ✓ Other Data          |                                                   |         |  |  |  |  |  |  |
| 11 |                       |                                                   |         |  |  |  |  |  |  |
| 12 | OK                    | 1                                                 |         |  |  |  |  |  |  |
| 13 |                       | <u></u> K                                         |         |  |  |  |  |  |  |
| 14 |                       |                                                   |         |  |  |  |  |  |  |
| 15 |                       |                                                   |         |  |  |  |  |  |  |
| 16 |                       |                                                   |         |  |  |  |  |  |  |

(13) Program - Write to Radio 를 선택합니다.

(14) Digital Contact List , Other Data 를 모두 선택한 후 OK 를 누릅니다.

% 반대한 양의 연락처정보가 무전기로 전송되기 때문에 10분 걸립니다. % 연락처 정보를 매번 업데이트할 필요가 없으니, 다음부터는 Other Data 만 선택한 후 무전기로 전송하면 빠릅니다.

(15) 무전기에 모든 데이터가 전송된 후, 무전기가 재부팅된 이후에 USB 케이블을 제거합니다.

# 6. 기본 연결 확인해보기

|                                           |                                      |                                     |              |                     | PI-Star (3.3.10 / Day | en baard i 201 70529 |  |  |
|-------------------------------------------|--------------------------------------|-------------------------------------|--------------|---------------------|-----------------------|----------------------|--|--|
| Pi-Star Digital Voice Dashboard for VOMWZ |                                      |                                     |              |                     |                       |                      |  |  |
|                                           |                                      |                                     |              | D                   | ashboard   Ac         | fmin   Config        |  |  |
| Modes Enabled                             |                                      |                                     | Active Starn | et Groups           |                       |                      |  |  |
| D-Stor DMR                                | Callsign                             | LogOff                              |              | Info                | UTOT                  | GTOT                 |  |  |
| YSE P25                                   | PISTAR B PI                          | STAR U Pi-Star User Group on D-Star |              |                     | 30                    | 30                   |  |  |
|                                           | CNEGM B GV                           | VEGW U                              | Blackwood (  | Club Members Group  | 30                    | 30                   |  |  |
| Network Status                            | Last 20 calls heard via this Gateway |                                     |              |                     |                       |                      |  |  |
| VSE Not 025 Mot                           | Time (BST)                           | Mode                                | Callsign     | Target              | Snc Dun(s)            | Loss BER             |  |  |
| Toternet                                  | 2017-05-30 16:30:19                  | D-Star                              | GYDH/DAVE    | CQCQCQ via REF001 C | Net 0.8               | 6% 8.2%              |  |  |
| Thernet                                   | 2017-05-30 16:27:55                  | 5 DMR Slot 2                        | E4CWN        | TG 91               | Net 0.5               | 0% 0.1%              |  |  |
|                                           | 2017-05-30 16:25:15                  | 5 DMR Slot 2                        | acas.        | TG 91               | Net 10.5              | 8% 0.0%              |  |  |

(1) Pi-Star 의 Dashboard 를 누릅니다.

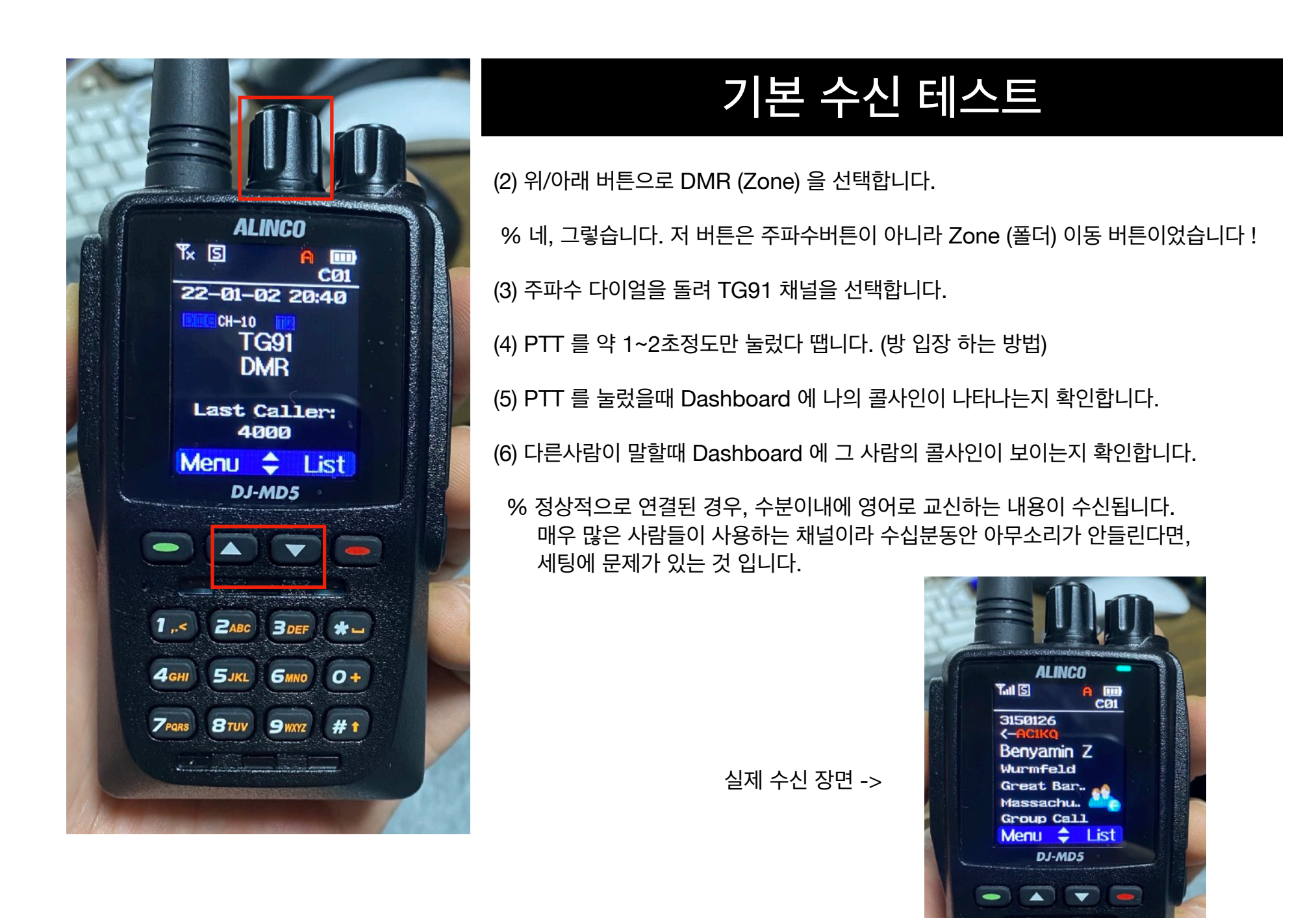

\*--0+ #1

# 6. 기본 연결 확인해보기

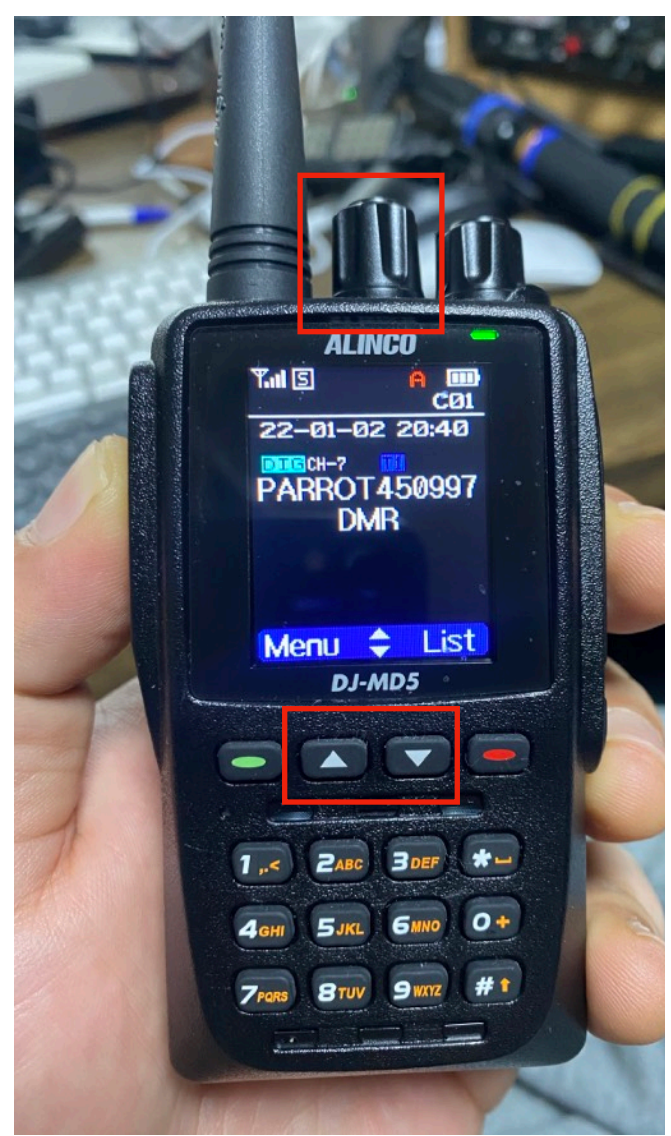

# 앵무새(에코) 테스트

- (1) 위/아래 버튼으로 DMR (Zone) 을 선택합니다.
- (3) 주파수 다이얼을 돌려 PARROT450997 채널을 선택합니다.
- (4) PTT 를 누르고 "테스트, 테스트, 테스트, 테스트, 테스트.." 외쳐봅니다. % PTT 누르자마자 말하지 말고 한템포 늦게 말하는게 좋습니다
- (5) 이때도 물론 PC 의 Dashboard 화면에 나의 콜사인이 보여야 합니다.
- (6) PTT 를 떼고 잠시 기다려보면, 내가 했던 말이 다시 스피커를 통해 들립니다. (에코, 앵무새 테스트)
- (7) 마이크 볼륨, 연결상태 등등을 체크합니다.

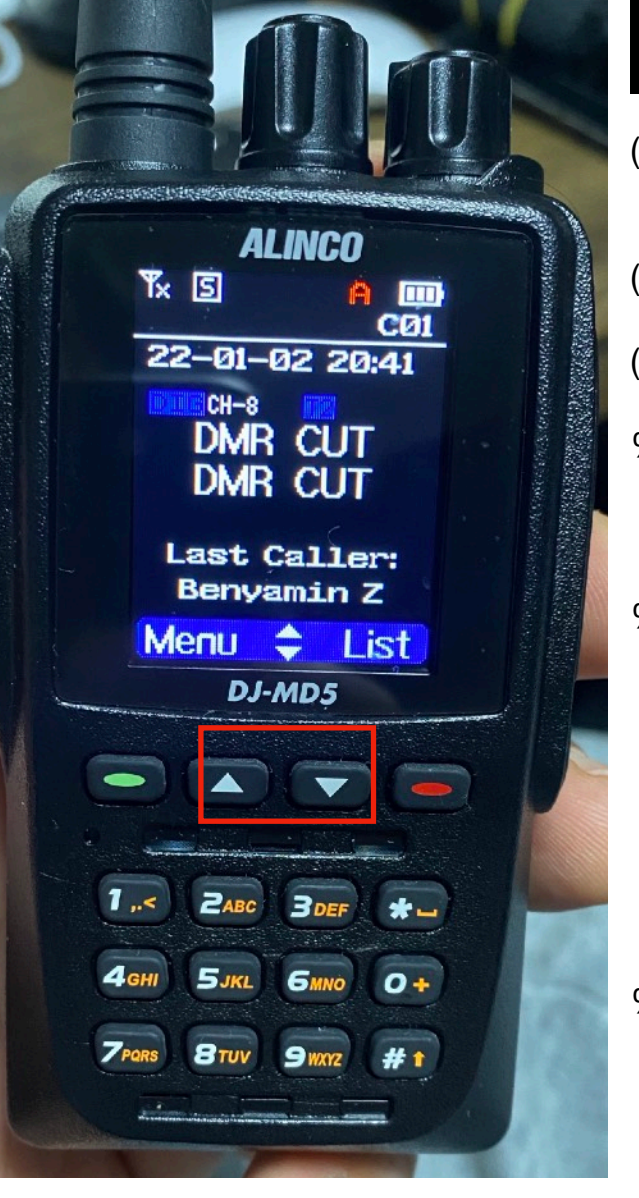

# 방(TG)에서 나가는 방법

- (1) 위/아래 버튼으로 DMR CUT (Zone) 을 선택합니다. (이 폴더에는 채널을 1개만 저장해놔서 주파수 다이얼을 돌릴 필요가 없습니다)
- (2) PTT를 2~3초 정도 눌렀다가 땝니다.
- (3) 몇 초후 스피커를 통해 "NOT LINKED(낫 링크드) " 라는 말이 나오면 방에서 나온것입니다.
- % TG(대화방)에 PTT 를 눌러 입장을 하면, 채널을 바꾸더라도 강제로 방나가기를 하지 않으면 계속 그 방에 머물러있게 됩니다. 따라서 이 기능을 통해 강제로 연결을 끊는 작업을 해야합니다.
- % 여기에 사용한 JUMBOSPOT 의 경우 1개의 주파수로 송수신을 동시에 하기 때문에 특정신호를 수신중일때에는 송신이 되질 않습니다. 따라서 접속했던 방에서 누군가가 계속 송신을 하고 있는 경우, PTT 를 잡아도 먹통인 상태가 지속됩니다. 이땐 송신이 멈추는 시점에서 PTT 를 잡으면 방에서 나갈 수 있습니다. 접속했던 방은 항상 끊고 나가야합니다. 특히 TG91은 가끔 나가기도 쉽지 않습니다.

DUPLEX 핫스팟을 사용하는 경우, 송/수신 주파수를 따로 쓰기에 방에서 못나가고 잡혀있는 문제점을 해결할 수 있습니다.

% DMR 서버가 그리 빠릇빠릇하지 않습니다. NOT LINKED 라는 소리가 안들릴때도 많습니다.

# 7. DMR 실제 교신법

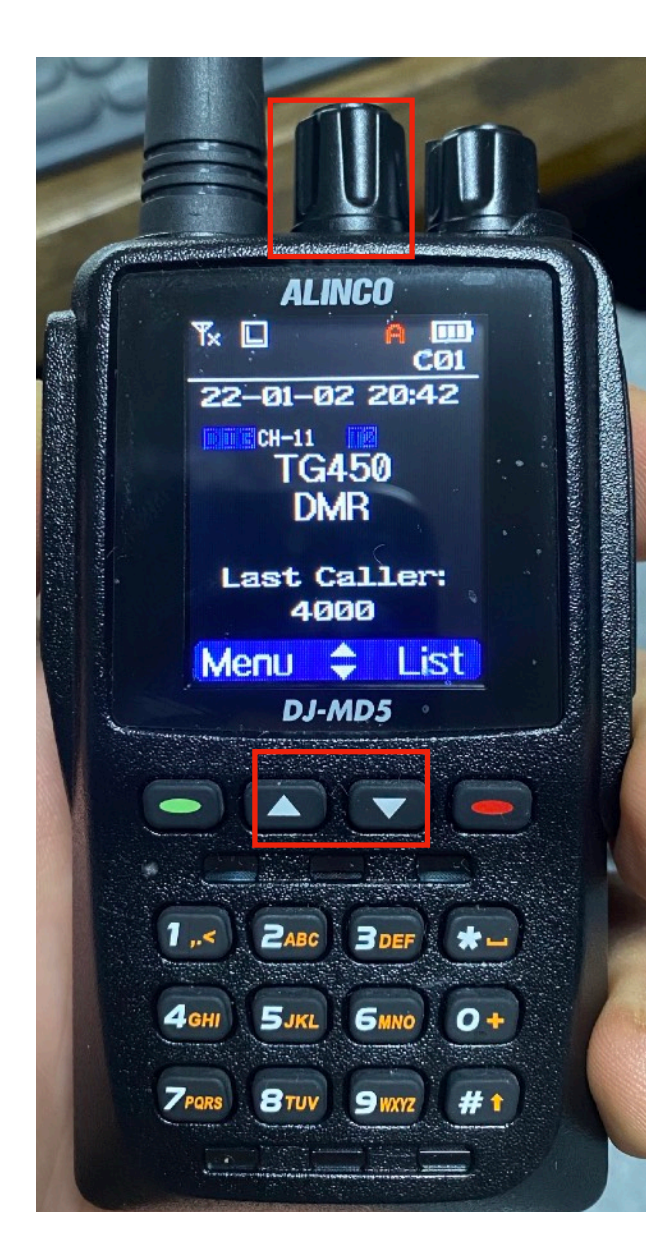

# 국내 교신

- (1) 위/아래 버튼으로 DMR (Zone) 을 선택합니다.
- (2) 주파수 다이얼을 돌려 TG450 채널을 선택합니다.
- (3) PTT 를 짧게 눌러서 방으로 입장합니다. 조용한가 확인 합니다.
- (4) PTT 를 누르고 "CQ CQ 여기는 <콜사인> 수신합니다 " 외쳐봅니다.
- (5) 다른 OM님과 여기서 1차 컨텍이 된 후, 주파수 다이얼을 돌려 다른방으로 이동 후 교신을 나눕니다.
- 교신방 : 45021 ~ 45029 등등 (채널에 저장되어 이미 있음)

| P. 2            | ALINCO<br>CO1<br>2-01-02 20:40<br>CH-10<br>TG91<br>DMR |
|-----------------|--------------------------------------------------------|
|                 | Last Caller:<br>4000<br>enu 🔶 List<br>DJ-MD5           |
|                 |                                                        |
| 4 GHI<br>7 Pars | 5JKL 6MNO 0+<br>8TUV 9WXZ #1                           |

# 해외 교신 (영어)

- (1) 위/아래 버튼으로 DMR (Zone) 을 선택합니다.
- (2) 주파수 다이얼을 돌려 TG91 채널을 선택합니다.
- (3) PTT 를 짧게 눌러서 방으로 입장합니다. 조용한가 확인 합니다.
- (4) PTT 를 누르고 "CQ This is <Callsign>. Listening " 등으로 외칩니다.
- (5) 채널 이동없이 현 채널에서 간단히 교신을 나누고 73

# 8. 주파수 미세조정 (BER)

### 배경설명

무전기 및 JUMBOSPOT 의 생산오차에 따라 주파수가 미세하게 틀어져있을 수 있습니다. 아날로그 교신의 경우 큰 문제가 되지 않으나 디지털모드에서는 데이터의 에러율 % BER (Bit Error Rate) 가 정확히 계산됩니다. BER 최소화하는 방법은 여러가지가 있으나, 가장 간단한 방법을 소개합니다.

| Hostnam                        | e: pi-star                                                                                                    | 2          |                   |                          |               |             |            |        | %-Star:4.1.3 / C | ashboard | 1: 20210128 |
|--------------------------------|----------------------------------------------------------------------------------------------------|------------|-------------------|--------------------------|---------------|-------------|------------|--------|------------------|----------|-------------|
|                                |                                                                                                    | Pi-S       | Star Digital      | Voice D                  | ashb          | oard        | for Kl     | EOF    | HS               |          |             |
|                                |                                                                                                    |            |                   |                          |               |             | Das        | hboard | d   Admin        | Cor      | guration    |
| Wodes Engbled Gateway Activity |                                                                                                    |            |                   |                          |               |             |            |        |                  |          |             |
| D-S                            | tar                                                                                                    | DMR        | Time (MST)        | Mode                     | Cal           | lsign       | Target     | Src    | Dur(s)           | Los      | BER         |
| YS                             | SE                                                                                                    | P25        | 15:43:22 Jan 28th | DMR TS2                  | CEEDIN .      | (GPS)       | TG 3100    | Net    | 1.9              | 0%       | 0.0%        |
| YSE )                          | Mode                                                                                                    | NXDN       | 15:41:55 Jan 28th | DMR TS2                  | SEBECT        | (GPS)       | TG 3100    | Net    | 0.5              | 0%       | 0.0%        |
| DMR X                          | Wode                                                                                                    | POCSAG     | 15:41:00 Jan 28th | DMR TS2                  | SALAN         | (GPS)       | TG 3100    | Net    | 1.9              | 0%       | 0.0%        |
|                                |                                                                                                    |            | 15:40:40 Jan 28th | DMR TS2                  | 0020          | (GPS)       | TG 3100    | Net    | 0.5              | 0%       | 0.0%        |
| Ne                             | etwork                                                                                                    | Status     | 15:40:24 Jan 28th | DMR TS2                  | CASE .        | (GPS)       | TG 3100    | Net    | 3.0              | 369      | 0.0%        |
| D-Sto                          | n Not                                                                                                    | DWR Net    | 15:39:55 Jan 28th | DMR TS2                  | CHEMP         | (GPS)       | TG 3100    | Net    | 0.5              | 0%       | 0.0%        |
| VSF                            | Not                                                                                                    | P25 Net    | 15:39:25 Jan 28th | DMR TS2                  | SHOULD        | (GPS)       | TG 3100    | Net    | 1.6              | 669      | 0.6%        |
| VSE7                           | 20MB                                                                                                    | NYDN Not   | 15:38:59 Jan 28th | DMR TS2                  | California    | (GPS)       | TG 3100    | Net    | 3.6              | 309      | 0.0%        |
| VSE7                           | NYON                                                                                                    | VSE2P25    | 15:38:28 Jan 28th | DMR TS2                  | SEGUE         | (GPS)       | TG 3100    | Net    | 1.6              | 0%       | 0.0%        |
| DM07                           | NYON                                                                                                    | DUD2VSF    | 15:37:49 Jan 28th | DMR TS2                  | 720503551     | (GPS)       | TG 3100    | Net    | 14.9             | 3%       | 0.0%        |
| Dista                          | NADIN                                                                                                    | UMAGTON    | 15:35:15 Jan 28th | DMR TS2                  | GERET         | (GPS)       | TG 3100    | Net    | 18.1             | 0%       | 0.0%        |
|                                | Radic                                                                                                    | Tofo       | 15:34:49 Jan 28th | DMR TS2                  | 1000000000    | (GPS)       | TG 3100    | Net    | 0.8              | 0%       | 0.0%        |
| Tex                            | List                                                                                                    | unio DMR   | 15:34:46 Jan 28th | DMR TS2                  | SALAD.        | (GPS)       | TG 3100    | Net    | 0.4              | 0%       | 0.0%        |
| TY                             | 428                                                                                                    | Enting Den | 15:34:32 Jan 28th | DMR TS2                  | Statute 1     | (GPS)       | TG 3100    | Net    | 3.4              | 0%       | 0.0%        |
| 04                             | 430                                                                                                    | 50000 MHz  | 15:33:01 Jan 28th | DMR TS2                  | NEL           | (GPS)       | TG 3100    | Net    | 1.9              | 0%       | 0.0%        |
| RX<br>GW                       | 450                                                                                                    | 50000 Mn2  | 15:31:04 Jan 28th | DMR TS2                  | ALC: NO.      | (GPS)       | TG 3100    | Net    | 43.3             | 0%       | 0.0%        |
| TOYO                           | 2005                                                                                                    | DOC:V1.5.2 | 15:29:53 Jan 28th | DMR TS2                  | SUTTON:       | (GPS)       | TG 3100    | Net    | 24.8             | 18       | 0.0%        |
| TCAU                           | 19.                                                                                                    | 7456 Mitz  | 15:29:11 Jan 28th | DMR TS2                  | COLUMN T      | (GPS)       | TG 3100    | RE     | 0.7              | 0%       |             |
|                                |                                                                                                    |            | 15:16:50 Jon 28th | D-Star                   | CODEC CM      | (GPS)       | 000000     | Net    | 2.6              | 0%       | 0.0%        |
| 0100                           | MR RC                                                                                                    | peater     | 10.10.00 000 0000 | 0.000                    |               |             | chefed     | nee    | 2.0              | <b>U</b> | 0.0.0       |
| UMK                            | 10                                                                                                    | 3108883    |                   |                          | Local F       | RF Activity |            |        |                  |          |             |
| DMK                            |                                                                                                    | 1          | Time (MST)        | Mode Co                  | llsign        | Target      | Src Dur(s) | BER    |                  | RSSI     |             |
| 15.                            | 4                                                                                                    | disabled   | 15:29:11 Jan 28th | DMR TS2 KEOFH            | S (GPS)       | TG 3100     | RF 0.7     | 0.4%   | S9+46d           | B (-4    | 7 dBm)      |
| 154                            | 2                                                                                                    | enablea    |                   |                          |               |             |            |        |                  |          |             |
|                                | DMR M                                                                                                    | aster      |                   |                          |               |             |            |        |                  |          |             |
| BM U                           | nitea                                                                                                    | States     |                   |                          |               |             |            |        |                  |          |             |
|                                | Pi-Star / Pi-Star Dashboard, © Andy Taylor (MW0MWZ) 2014-2021.<br>IrcDDBGateway Dashboard by Hans-J. Barthen (DLSDI),<br>MMDVMDash developed by Kim Huebel (DG9VH),<br>Need help? Click here for the Facebook Group |            |                   |                          |               |             |            |        |                  |          |             |
|                                |                                                                                                    |            |                   | or Click here to join to | he Support Fo | rum         |            |        |                  |          |             |

- (1) Dashboard 에 BER (Bir Error Rate)항목을 찾습니다
- (2) 다른분의 교신을 방해하지 않는 방 (TG4000 등) 에서 PTT 버튼을 잡아봅니다.
- (3) 이때 화면에 표기되는 내 신호의 BER 을 기록해둡니다.

# 8. 주파수 미세조정 (BER)

## Pi-Star Digital Voice Configuration

Dashboard | Admin | Expert | Power | Update | Backup/Restore | Factory Reset

### Pi-Star Digita Voice - Expert Editors

-- **-**

- -

oard | Admin | Update | Upgrade | Backup/Restore | Configuration

Quick Edit: DStarRepeater | ircDDBGateway | TimeServer | MMDVMHost | DMR GW | YSF GW | P25 GW | NXDN GW | DAPNET GW Full Edit: DMR GW | PiStar-Remote | WiFi | BM API | DAPNET API | System Cron | RSSI Dat Tools: CSS Tool | SSH Access

(4) Configuration - Expert - MMDVMHost 로 들어갑니다.

| Modem      |              |  |  |  |  |  |  |
|------------|--------------|--|--|--|--|--|--|
| Port       | /dev/ttyAMA0 |  |  |  |  |  |  |
| TXInvert   | 1            |  |  |  |  |  |  |
| RXInvert   | 0            |  |  |  |  |  |  |
| PTTInvert  | 0            |  |  |  |  |  |  |
| TXDelay    | 100          |  |  |  |  |  |  |
| RXOffset   | 120          |  |  |  |  |  |  |
| TXOffset   | 120          |  |  |  |  |  |  |
| DMRDelay   | 0            |  |  |  |  |  |  |
| RXLevel    | 50           |  |  |  |  |  |  |
| TXLevel    | 50           |  |  |  |  |  |  |
| RXDCOffset | 0            |  |  |  |  |  |  |

(5) Modem 항목에 RXOffset / TXOffset 항목을 찾습니다.

(6) JUMBOSPOT 구매시, 판매자가 기판 뒷면에 Offset 값을 표기해준 경우, 그 값을 입력합니다.

- 그렇지 않은 경우, 0~500 정도의 임의의 값을 입력합니다.

(7) Apply Changes 를 누른 후, Dashboard 로 돌아와서 다시 무전기의 PTT 를 잡아봅니다.

(8) 이때 BER 값의 변화를 살펴봅니다.

% BER 가 올라갔거나 떨어졌을 것입니다. 또는 한계치를 벗어나 아예 수신이 안되는 경우도 생깁니다. Offset 값을 계속 바꿔가면서 BER 가 최저가 되는 지점을 좁혀가며 찾습니다.

% PI-STAR 에서 기준톤을 미세한 주파수로 변경하면서 발생시킨 후, 이때 무전기가 수신가능한 양 끝단의 주파수를 측정하여 세팅하는 방법도 있습니다만, 결국엔 BER 을 최소화시키는 것이 목적이므로 편한 방법으로 찾으면 됩니다.

% 간혹 큰 offset 을 지닌채 생산된 경우, 초기 PI-STAR 세팅에서 이 값을 설정하지 않으면 작동이 안되는 경우도 있으니, 아무리해도 DMR 이 작동하지 않는 경우, 500정도의 값부터 넣어서 세팅해보시기 바랍니다.

% 제가 쓰는 JUMBOSPOT 의 경우 120 을 넣었을때 최소 BER (약 0.2~0.4%) 정도입니다.

% Dashboard 를 보면, 수신되는 신호의 경우 0.0% BER 인 경우가 많은데, 다른 기준으로 계산된듯 합니다. 대부분 0.X % 정도의 BER 정도로 최적점을 잡는다고 하네요.

# 수고하셨습니다.